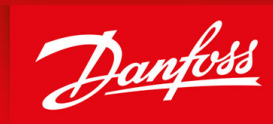

ENGINEERING TOMORROW

**Operating Guide** 

# iC7 Series EtherNet/IP EtherNet/IP OS7IP

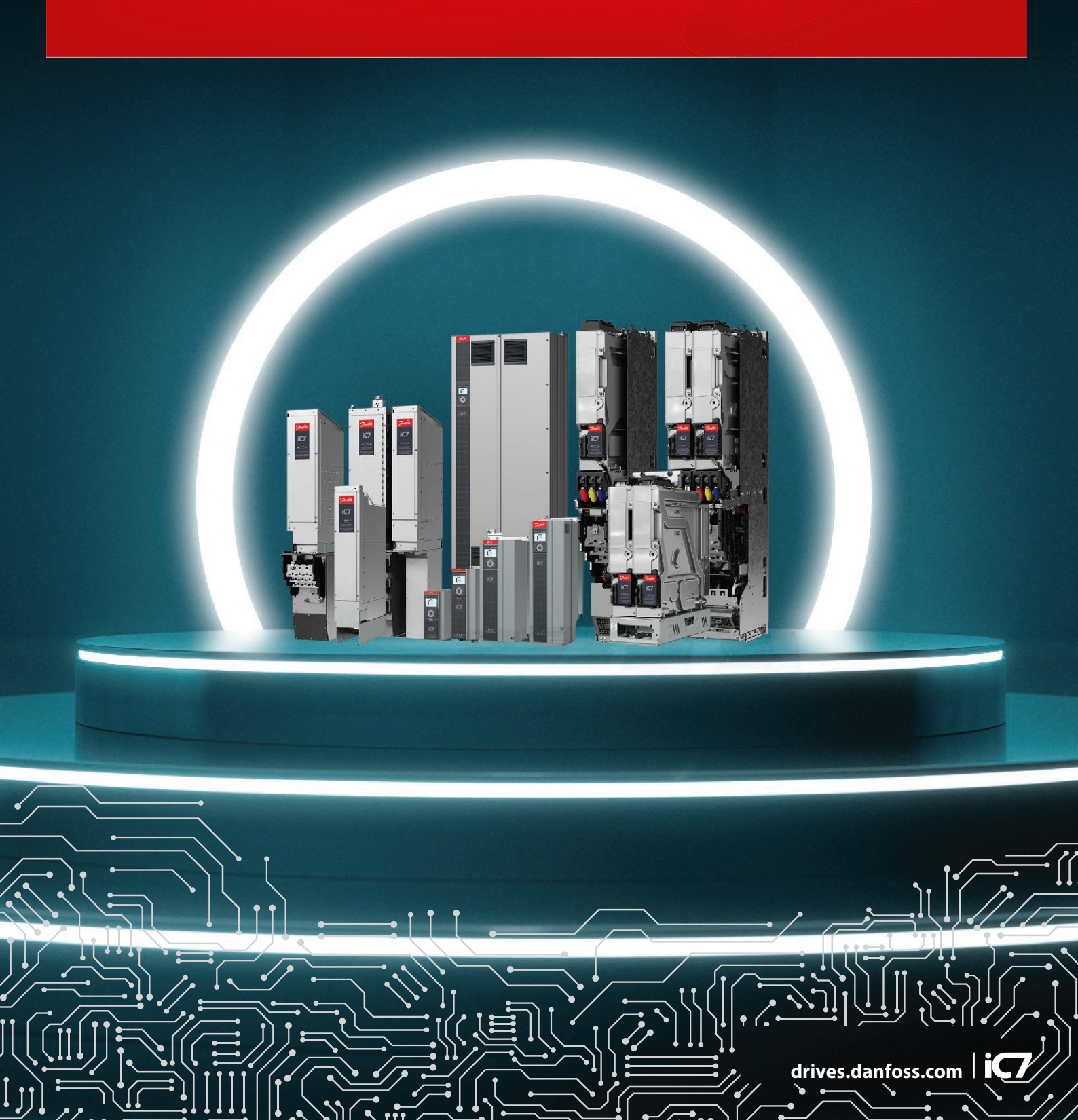

Danfoss

Contents

# Contents

| 1 | Inti | Introduction                                            |    |  |  |  |  |
|---|------|---------------------------------------------------------|----|--|--|--|--|
|   | 1.1  | 1.1 Purpose of the Operating Guide                      |    |  |  |  |  |
|   | 1.2  | Additional Resources                                    | 5  |  |  |  |  |
|   | 1.3  | Safety Symbols                                          | 5  |  |  |  |  |
|   | 1.4  | Qualified Personnel                                     | 5  |  |  |  |  |
|   | 1.5  | Safety Precautions                                      | 5  |  |  |  |  |
|   | 1.6  | Abbreviations                                           | 7  |  |  |  |  |
|   | 1.7  | 7                                                       |    |  |  |  |  |
| 2 | Ove  | erview                                                  | 8  |  |  |  |  |
|   | 2.1  | EtherNet/IP Features and Technical Data                 | 8  |  |  |  |  |
|   | 2.2  | 2 Communication Profiles and Objects                    |    |  |  |  |  |
|   | 2.3  | iC Speed Profile                                        | 9  |  |  |  |  |
|   |      | 2.3.1 Control Word (CTW) in iC Speed Profile            | 9  |  |  |  |  |
|   |      | 2.3.2 Status Word (STW) in iC Speed Profile             | 10 |  |  |  |  |
|   | 2.4  | PROFIdrive                                              | 11 |  |  |  |  |
|   |      | 2.4.1 Control Word (CTW) in PROFIdrive                  | 11 |  |  |  |  |
|   |      | 2.4.2 Status Word (STW) in PROFIdrive                   | 12 |  |  |  |  |
|   |      | 2.4.3 PROFIdrive State Machine                          | 13 |  |  |  |  |
|   | 2.5  | Network Topologies                                      | 14 |  |  |  |  |
|   |      | 2.5.1 Line Topology                                     | 14 |  |  |  |  |
| 3 |      | 2.5.2 Star Topology                                     | 15 |  |  |  |  |
|   |      | 2.5.3 Ring Topology                                     | 16 |  |  |  |  |
|   | Fie  | Idbus Cable Connections                                 | 17 |  |  |  |  |
|   | 3.1  | 1 Prerequisites for Installation                        |    |  |  |  |  |
|   | 3.2  | Installation in Frequency Converters                    |    |  |  |  |  |
|   |      | 3.2.1 Communication Interface X1/X2 in Frames FA02–FA12 | 17 |  |  |  |  |
|   |      | 3.2.2 Communication Interface X1/X2 in Frames FK06–FK12 | 17 |  |  |  |  |
|   | 3.3  | 3.3 Installation in System Modules                      |    |  |  |  |  |
|   |      | 3.3.1 Communication Interface X1/X2 in System Modules   | 18 |  |  |  |  |
|   | 3.4  | EMC-compliant Installation                              | 19 |  |  |  |  |
|   |      | 3.4.1 Grounding                                         | 19 |  |  |  |  |
|   |      | 3.4.2 Cable Routing                                     | 19 |  |  |  |  |
| 4 | Eth  | erNet/IP Configuration                                  | 21 |  |  |  |  |
|   | 4.1  | 4.1 Configuring Ethernet Interface                      |    |  |  |  |  |
|   | 4.2  | 2 General Connectivity Settings                         |    |  |  |  |  |

## iC7 Series EtherNet/IP

#### **Operating Guide**

5

6

## Contents

| 4.3 | Configuring EtherNet/IP Scanner 2:  |                                         |    |  |  |  |
|-----|-------------------------------------|-----------------------------------------|----|--|--|--|
| 4.4 | 4 Configuring Rockwell Scanner      |                                         |    |  |  |  |
| 4.5 | Configuring EtherNet/IP Connections |                                         |    |  |  |  |
|     | 4.5.1                               | IO Connection Settings                  | 26 |  |  |  |
|     | 4.5.2                               | Class-1 Connection                      | 28 |  |  |  |
|     |                                     | 4.5.2.1 I/O Assembly Instances          | 28 |  |  |  |
|     |                                     | 4.5.2.2 Connection Manager              | 28 |  |  |  |
|     |                                     | 4.5.2.3 Transport Types                 | 28 |  |  |  |
|     | 4.5.3                               | Class-3 Connection                      | 29 |  |  |  |
|     | 4.5.4                               | Unconnected Messages, UCMM              | 29 |  |  |  |
| 4.6 | iC7-A                               | utomation Reference Handling            | 29 |  |  |  |
| _   |                                     |                                         |    |  |  |  |
| Iro | publeshooting                       |                                         |    |  |  |  |
| 5.1 | Configuring Port Mirroring Settings |                                         |    |  |  |  |
| 5.2 | Identi                              | fying a Drive                           | 31 |  |  |  |
| 5.3 | Fieldb                              | bus Indicator LEDs                      | 31 |  |  |  |
| 5.4 | Etherl                              | Net/IP Report                           | 34 |  |  |  |
| Eth | erNet/IP Features                   |                                         | 35 |  |  |  |
| 6.1 | Suppo                               | orted CIP Objects                       | 35 |  |  |  |
|     | 6.1.1                               | 35                                      |    |  |  |  |
|     | 6.1.2                               | 35                                      |    |  |  |  |
|     | 6.1.3                               | Class ID 0x04 Assembly Objects          | 36 |  |  |  |
|     | 6.1.4                               | Class ID 0x06 Connection Manager        | 36 |  |  |  |
|     | 6.1.5                               | Class ID 0x47 DLR (Device Level Ring)   | 36 |  |  |  |
|     | 6.1.6                               | Class ID 0x48 Quality of Service Object | 37 |  |  |  |
|     | 6.1.7                               | Class ID 0xF5 TCP/IP Interface Object   | 37 |  |  |  |
|     | 6.1.8 Class ID 0xF6 Link Object     |                                         |    |  |  |  |
|     |                                     |                                         |    |  |  |  |

Danfoss

# **1** Introduction

## 1.1 Purpose of the Operating Guide

This operating guide provides information about configuring the system, controlling the drive, accessing parameters, configuring, troubleshooting, and some typical application examples.

The operating guide is intended for use by qualified personnel, who are familiar with the iC7 drives, Ethernet technology, and the PC or PLC that is used as a master in the system.

Read the instructions before configuring Ethernet, and follow the procedures in this guide.

## 1.2 Additional Resources

Additional resources are available to help understand the features, and safely install and operate the iC7 products:

- The safety guide, which provides important safety information related to installing iC7 drives.
- The installation guides, which cover the mechanical and electrical installation of drives, functional extension options, or other extra components.
- The application guides, which provide instructions on setting up the drive for a specific end-use.
- Facts Worth Knowing about AC Drives, available for download on <u>www.danfoss.com</u>.
- Other supplemental publications, drawings, and guides are available at <u>www.danfoss.com/service-and-support/documenta-</u> <u>tion/</u>.

Latest versions of Danfoss product documentation are available for download at <a href="http://drives.danfoss.com/downloads/portal/">http://drives.danfoss.com/downloads/portal/</a>.

## 1.3 Safety Symbols

The following symbols are used in this guide:

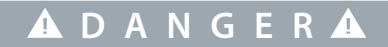

Indicates a hazardous situation which, if not avoided, will result in death or serious injury.

# 🛦 W A R N I N G 🛦

Indicates a hazardous situation which, if not avoided, could result in death or serious injury.

# **A** C A U T I O N **A**

Indicates a hazardous situation which, if not avoided, could result in minor or moderate injury.

# ΝΟΤΙΟΕ

Indicates information considered important, but not hazard-related (for example, messages relating to property damage).

## 1.4 Qualified Personnel

Correct and reliable transport, storage, installation, operation, and maintenance are required for the trouble-free and safe operation of the drive. Only qualified personnel are allowed to install and operate this equipment.

Qualified personnel are defined as trained staff, who are authorized to install, commission, and maintain equipment, systems, and circuits in accordance with pertinent laws and regulations. Also, the qualified personnel must be familiar with the instructions and safety measures described in this manual.

## 1.5 Safety Precautions

# 🛦 W A R N I N G 🛦

#### HIGH VOLTAGE

AC drives contain high voltage when connected to AC mains input, DC supply, or load sharing. Failure to perform installation, start-up, and maintenance by qualified personnel can result in death or serious injury.

Only qualified personnel must perform installation, start-up, and maintenance.

Janfoss

Introduction

## **Operating Guide**

# 🛦 W A R N I N G 🛦

#### UNINTENDED START

When the drive is connected to the AC mains or connected on the DC terminals, the motor may start at any time, causing risk of death, serious injury, and equipment or property damage.

- Press [Off] on the control panel if present before configuring parameters.
- Make sure that the drive cannnot be started by external switch, a fieldbus command, an input reference signal from the control panel, via remote operation using MyDrive<sup>Æ</sup> software tools, or after a cleared fault condition.
- Disconnect the drive from all power sources whenever personal safety considerations make it necessary to avoid unintended motor start.
- Check that the drive, motor, and any driven equipment are in operational readiness.

# 🛦 D A N G E R 🛦

#### **DISCHARGE TIME**

The drive contains DC-link capacitors, which can remain charged even when the drive is not powered. High voltage can be present even when the warning indicator lights are off.

Failure to wait the specified time after power has been removed before performing service or repair work could result in death or serious injury.

- Stop the motor.
- Disconnect AC mains, permanent magnet type motors, and DC-link connections to other drives.
- Wait for the capacitors to discharge fully before performing any service or repair work. The exact discharge time is shown on the front cover of the drive.
- Use a measuring device to make sure that there is no voltage, before opening the drive or performing any work on the cables.

# 🛦 W A R N I N G 🛦

#### LEAKAGE CURRENT HAZARD

Leakage currents exceed 3.5 mA. Failure to ground the drive properly can result in death or serious injury.

- Ensure that the minimum size of the ground conductor complies with the local safety regulations for high touch current equipment.

## 🛦 W A R N I N G 🛦

#### EQUIPMENT HAZARD

Contact with rotating shafts or electrical equipment can result in death or serious injury.

- Ensure that only trained and qualified personnel perform installation, start-up, and maintenance.
- Ensure that electrical work conforms to national and local electrical regulations.
- Follow the procedures in this guide.

# Δ C A U T I O N Δ

#### **INTERNAL FAILURE HAZARD**

An internal failure in the drive can result in serious injury when the drive is not properly closed.

- Ensure that all safety covers are in place and securely fastened before applying power.

Danfoss

Introduction

## 1.6 Abbreviations

| Abbreviation | Definition                          |
|--------------|-------------------------------------|
| ACD          | Address Conflict Detection          |
| CIP          | Common Industrial Protocol          |
| СТЖ          | Control word                        |
| DHCP         | Dynamic host configuration protocol |
| DLR          | Device Level Ring                   |
| DNS          | Domain Name Server                  |
| EMC          | Electromagnetic compatibility       |
| EO           | Exclusive Owner                     |
| Ι/Ο          | Input/Output                        |
| Ю            | Input Only                          |
| IP           | Internet protocol                   |
| IRT          | Isochronous real time               |
| СР           | Control panel                       |
| LED          | Light-emitting diode                |
| LO           | Listen Only                         |
| MAV          | Main actual value                   |
| MRV          | Main reference value                |
| MS           | Module Status (LED)                 |
| РС           | Personal computer                   |
| PLC          | Programmable logic controller       |
| REF          | Reference                           |
| RPM          | Revolution Per Minute               |
| SNMP         | Simple Network Management Protocol  |
| STW          | Status word                         |
| ТСР          | Transmission Control Protocol       |
| UCMM         | Unconnected Message Manager         |

## 1.7 Version History

This guide is regularly reviewed and updated. All suggestions for improvement are welcome. The original language of this guide is English.

Table 1: Version History

| Version                    | Remarks         |
|----------------------------|-----------------|
| AQ456329199699, version 01 | Initial version |

<u>Danfoss</u>

# 2 Overview

## 2.1 EtherNet/IP Features and Technical Data

Fieldbus options for iC7 are integrated in the control board. Fieldbuses are enabled on communication interfaces X1 and X2 only. Modbus TCP is offered as standard, and other protocols such as PROFINET RT, and EtherNet/IP can be selected in the configurator when ordering a drive, or alternatively, they can be activated later by a proof-of-purchase token.

#### Table 2: EtherNet/IP Model Codes

| Model code | Description       |
|------------|-------------------|
| +BAIP      | EtherNet/IP OS7IP |

EtherNet/IP is an Ethernet-based automation standard that adapts the Common Industrial Protocol (CIP) to standard Ethernet technology. The EtherNet/IP and CIP technologies are managed by ODVA organization.

The EtherNet/IP interface is designed to communicate with any system complying with the CIP EtherNet/IP standard. EtherNet/IP provides users with network tools to deploy standard Ethernet technology for manufacturing applications while enabling internet and enterprise connectivity.

EtherNet/IP° is a trademark of ODVA, Inc.

#### Table 3: EtherNet/IP Features

| Feature                       | Technic | al data                                                                                                    |
|-------------------------------|---------|----------------------------------------------------------------------------------------------------|
| Minimum packet rate supported | 1 ms    |                                                                                                    |
| Connections                   | Class 1 | I/O connection using TCP transport.<br>The EtherNet/IP interface supports maximum 1 Class-1 connection, but several listen-only<br>connections can be established if multicast is selected as transport type. |
|                               | Class 3 | Cyclic connection using UDP transport.<br>Maximum 6 Class-3 connections are supported.                                                                                                    |
|                               | UCMM    | Non-cyclic connection using TCP transport.<br>This type of connection is used for explicit messaging.                                                                                                    |
| Network management            | DLR     | Device Level Ring<br>Protocol for detecting and recovering from faults in ring-based networks.                                                                                                    |
|                               | SNMP    | Simple Network Management Protocol                                                                                                    |

## 2.2 Communication Profiles and Objects

The iC7 series supports several communication profiles and mandatory objects. The supported profiles depend on the application software installed.

The fieldbus profile can be selected from the PLC configuration tool via a Profile Selector Assembly.

Communication profiles are selected in parameter 10.3.1.2 Fieldbus profile. See Table 10 for more information.

For more information on fieldbus communication profiles and objects, see 2.3 iC Speed Profile and 2.4 PROFIdrive.

<u>Danfoss</u>

Overview

| Product        | Application Software | Profile                                               |
|----------------|----------------------|-------------------------------------------------------|
| iC7-Automation | Industry             | <ul><li>PROFIdrive</li><li>iC Speed Profile</li></ul> |
|                | Motion               | <ul><li>PROFIdrive</li><li>iC Speed Profile</li></ul> |

## 2.3 iC Speed Profile

The iC Speed profile is used with the iC7 series. iC Speed profile differs from the PROFIdrive profile, because it does not have a state machine. It is only controlled by the actual state 1/0 of the control bits, not the sequence in which they are manipulated.

## 2.3.1 Control Word (CTW) in iC Speed Profile

#### Table 5: iC Speed Profile Control Word Bits

| Bit<br>number | Name                                    | Description                                                                                                    |
|---------------|-----------------------------------------|----------------------------------------------------------------------------------------------------|
| 0+1           | Preset refer-<br>ence selector          | 00 = Preset reference 1<br>01 = Preset reference 2<br>10 = Preset reference 3<br>11 = Preset reference 4                                                                                                    |
| 2             | Reserved                                | Reserved for future use.<br>Any control words sent to the device should keep this bit at 0 to ensure compatibility with future<br>extensions of the control word.                                                                                         |
| 3             | No coast/Coast                          | <ul><li>1 = No function.</li><li>0 = Causes the frequency converter immediately to coast the motor.</li></ul>                                                                                                    |
| 4             | No quick stop/<br>Quick stop            | <ul> <li>1 = No function.</li> <li>0 = Quick stops the frequency converter and ramps down the motor speed to stop as defined in the quick-stop ramp parameter.</li> </ul>                                                                                 |
| 5             | No hold/Hold –<br>output fre-<br>quency | <ul><li>1 = No function.</li><li>0 = Holds the present output frequency (in Hz).</li></ul>                                                                                                    |
| 6             | Start/No start                          | <ul> <li>1 = If the other starting conditions are fulfilled, the selection allows the frequency converter to start the motor.</li> <li>0 = Stops the frequency converter and ramps down the motor speed as defined in the ramp-down parameter.</li> </ul> |
| 7             | Fault acknowl-<br>edge                  | 0→1 = Acknowledge faults.<br>Acknowledge is edge-triggered when logic is changed from 0 to 1. Faults can only be acknowl-<br>edged if the trigger condition has been removed and any required acknowledgment has been<br>done.<br>0 = No function.        |
| 8             | Jog/No jog                              | <ul> <li>1 = Sets the output frequency to the jog speed defined in the jog speed parameter.</li> <li>0 = No function.</li> </ul>                                                                                                    |
| 9             | Ramp select                             | 1 = Ramp 2 is active.<br>0 = Ramp 1 is active.                                                                                                    |

<u>Danfoss</u>

## Overview

| Bit<br>number | Name         | Description                                                                                                    |
|---------------|--------------|----------------------------------------------------------------------------------------------------|
| 10            | Data valid   | <ul> <li>1 = Uses the process data (control by PLC).</li> <li>0 = Ignores the current process data. This is linked to the submodule where the CTW is present. If signals are to be covered, the CTW/STW profile (for example, the iC Speed Profile) must be part of the signals list.</li> <li>Uses the previously processed data when the data valid bit was true (no control by PLC).</li> </ul> |
| 11            | Reserved     | Reserved for future use.                                                                                                    |
| 12            | User defined | These bits are reserved for application-specific advanced control. For more information, refer to the                                                                                                    |
| 13            | User defined | Parameter Descriptions chapter in the application guide.                                                                                                    |
| 14            | User defined |                                                                                                    |
| 15            | User defined |                                                                                                    |

# 2.3.2 Status Word (STW) in iC Speed Profile

#### Table 6: iC Speed Profile Status Word Bits

| Bit<br>num-<br>ber | Name                                                            | Description                                                                                                    |
|--------------------|-----------------------------------------------------------------|----------------------------------------------------------------------------------------------------|
| 0                  | Control ready/Control not ready                                 | <ul><li>1 = The device controls are ready and react to process data.</li><li>0 = The device controls are not ready and do not react to process data.</li></ul>                                                                                                    |
| 1                  | Frequency converter<br>ready/Frequency con-<br>verter not ready | <ul> <li>1 = The frequency converter is ready for operation.</li> <li>0 = The frequency converter is not ready for operation. This does not involve faults and warnings as they are indicated in their respective bits elsewhere.</li> </ul>                                                                                    |
| 2                  | Coasting/No coast                                               | <ul> <li>1 = There are no active coast signals, and the motor can start when a start signal is given.</li> <li>0 = The frequency converter has an active coast signal and has released the motor.</li> </ul>                                                                                                    |
| 3                  | Fault/No fault                                                  | <ul> <li>1 = A fault has occurred, and an acknowledge signal is required to re-establish operation.</li> <li>0 = There are no faults.</li> </ul>                                                                                                    |
| 4                  | Reserved                                                        | Reserved                                                                                                    |
| 5                  | Reserved                                                        | Reserved                                                                                                    |
| 6                  | Reserved                                                        | Reserved                                                                                                    |
| 7                  | Warning/No warning                                              | <ul><li>1 = A warning has occurred.</li><li>0 = There are no warnings.</li></ul>                                                                                                    |
| 8                  | Speed=reference/<br>Speed<>reference                            | <ul> <li>1 = The present motor speed matches the present speed reference within a given toler-<br/>ance. The tolerance is product specific.</li> <li>0 = The motor runs, but the present speed is different from the present speed reference,<br/>for example while the speed ramps up or down during start or stop.</li> </ul> |
| 9                  | Bus control/Local opera-<br>tion                                | 1 = The device is controlled and reacting to I/O and process data.<br>0 = The device does not react on commands from fieldbus, for 1 of the following reasons:                                                                                                    |

| Danfoss |
|---------|
| 0-      |

Overview

| Bit<br>num-<br>ber | Name                                         | Description                                                                                                    |
|--------------------|----------------------------------------------|----------------------------------------------------------------------------------------------------|
|                    |                                              | <ul> <li>CTW Bit 10 = 0.</li> <li>HMI is in local mode.</li> <li>MyDrive<sup>®</sup> Insight has taken control.</li> <li>Control places do not include fieldbus.</li> </ul>                                                                                                    |
| 10                 | Frequency limit ok/Out<br>of frequency limit | <ul> <li>1 = The output frequency is within the defined motor limits.</li> <li>0 = The output frequency has exceeded the motor limits defined in parameters.</li> <li>The speed limits are set by parameters:</li> <li>P 5.8.3.1 Positive Speed Limit</li> <li>P 5.8.3.2 Negative Speed Limit</li> <li>P 5.8.3.3 Minimum Speed Limit</li> </ul> |
| 11                 | In operation/No opera-<br>tion               | <ul> <li>1 = The process is running, and the motor could be running or starting at any time.</li> <li>0 = There are no active start requests, and the process does not run. The motor is in a coasted state and is not started.</li> </ul>                                                                                                    |
| 12                 | Reserved                                     | Reserved                                                                                                    |
| 13                 | Reserved                                     | Reserved                                                                                                    |
| 14                 | User defined                                 | These bits are reserved for application-specific advanced control. For more information, refer to the <i>Parameter Descriptions</i> chapter in the application guide.                                                                                                    |
| 15                 | User defined                                 |                                                                                                    |

## 2.4 PROFIdrive

Standard telegram 1 is implemented according to PROFIdrive Application Class 1 profile as defined in the PROFIdrive standard and state machine diagram.

## 2.4.1 Control Word (CTW) in PROFIdrive

|  | Table 7: Control | Word Bits | s in PROFIdriv | /e |
|--|------------------|-----------|----------------|----|
|--|------------------|-----------|----------------|----|

| Bit<br>number | Name                | Description                                                                                                    |
|---------------|---------------------|----------------------------------------------------------------------------------------------------|
| 0             | On-Off              | 1 = On.<br>0 = Off.                                                                                                    |
| 1             | Coast stop          | 1 = No coast stop.<br>0 = Coast stop.                                                                                                    |
| 2             | Quick stop          | 1 = No quick stop.<br>0 = Quick stop.                                                                                                    |
| 3             | Operation           | <ul><li>1 = Enable operation.</li><li>0 = Disable operation.</li></ul>                                                                                                    |
| 4             | Ramp genera-<br>tor | <ul> <li>1 = Enable ramp generator (RFG).</li> <li>0 = Reset ramp generator. Output of the RFG is set to 0. The drive decelerates along the current limit or along the voltage limit of the DC link.</li> </ul> |
| 5             | Freeze              | <ul> <li>1 = Unfreeze ramp generator.</li> <li>0 = Freeze ramp generator. Freezes the present output frequency (in Hz).</li> </ul>                                                                              |

Danfoss

## Overview

| Bit<br>number | Name                   | Description                                                                                                    |
|---------------|------------------------|----------------------------------------------------------------------------------------------------|
| 6             | Enable set-<br>point   | 1 = Enable setpoint.<br>0 = Disable setpoint.                                                                                                    |
| 7             | Fault ac-<br>knowledge | $0 \rightarrow 1 = Acknowledge faults.$<br>Acknowledge is edge-triggered when changing from logic 0 to logic 1.<br>0 = No function.                                                                                                    |
| 8             | Jog 1                  | <ul> <li>1 = Jog 1 on.</li> <li>0 = Jog 1 off.</li> <li>Operation is enabled, the drive is in standstill, and STW1 bit 4, 5, 6 = 0. The drive runs up along the ramp to jogging setpoint 1.</li> </ul>                                                                                           |
| 9             | Jog 2                  | <ul> <li>1 = Jog 2 on.</li> <li>0 = Jog 2 off.</li> <li>Operation is enabled, the drive is in standstill, and STW1 bit 4, 5, 6 = 0. The drive runs up along the ramp to jogging setpoint 1.</li> </ul>                                                                                           |
| 10            | Control by<br>PLC      | <ul> <li>1 = Uses the process data (control by PLC).</li> <li>0 = Ignores the current process data. This is linked to the submodule where the CTW is present. If signals are to be covered, the CTW/STW profile (for example, the iC Speed Profile) must be part of the signals list.</li> </ul> |
| 11            | Reserved               | Reserved for future use.                                                                                                    |
| 12            | User defined           | These bits enable mapping application functionality of the drive to the control word. Mapping is                                                                                                    |
| 13            | User defined           | aone through parameters. For more information, refer to the <i>Parameter Descriptions</i> chapter in the application guide.                                                                                                    |
| 14            | User defined           |                                                                                                    |
| 15            | User defined           |                                                                                                    |

# 2.4.2 Status Word (STW) in PROFIdrive

#### Table 8: Status Word Bits in PROFIdrive

| Bit<br>num-<br>ber | Name               | Description                                                                   |
|--------------------|--------------------|-------------------------------------------------------------------------------|
| 0                  | Ready to switch on | <ul><li>1 = Ready to switch on.</li><li>0 = Not ready to switch on.</li></ul> |
| 1                  | Ready to operate   | <ul><li>1 = Ready to operate.</li><li>0 = Not ready to operate.</li></ul>     |
| 2                  | Operation enabled  | <ul><li>1 = Operation enabled.</li><li>0 = Operation disabled.</li></ul>      |
| 3                  | Operation fault    | 1 = Fault present.<br>0 = No fault.                                           |
| 4                  | Coast stop         | 1 = Coast stop not activated (No OFF2).<br>0 = Coast stop activated (OFF2).   |
| 5                  | Quick stop         | 1 = Quick stop not activated (No OFF3).                                       |

<u>Danfoss</u>

Overview

| Bit<br>num-<br>ber | Name                                            | Description                                                                                                    |
|--------------------|-------------------------------------------------|----------------------------------------------------------------------------------------------------|
|                    |                                                 | 0 = Quick stop activated (OFF3).                                                                                                    |
| 6                  | Switching on inhibi-<br>ted                     | <ul><li>1 = Switching on inhibited.</li><li>0 = Switching on not inhibited.</li></ul>                                                                                                    |
| 7                  | Warning                                         | <ul><li>1 = A warning has occurred.</li><li>0 = There are no warnings.</li></ul>                                                                                                    |
| 8                  | Speed=reference/<br>Speed<>reference            | <ul> <li>1 = The present motor speed matches the present speed reference within a given tolerance.</li> <li>The tolerance is product specific.</li> <li>0 = The motor runs, but the present speed is different from the present speed reference. It could, for example, be the case while the speed ramps up/down during start/stop.</li> </ul>              |
| 9                  | Bus control/Local op-<br>eration                | <ul> <li>1 = The device is controlled and reacting to I/O and process data.</li> <li>0 = The device does not react to commands from the fieldbus for 1 of the following reasons:</li> <li>CTW bit 10 = 0.</li> <li>HMI is in local mode.</li> <li>MyDrive<sup>®</sup> Insight has taken control.</li> <li>Control places do not include fieldbus.</li> </ul> |
| 10                 | Frequency limit<br>ok/Out of frequency<br>limit | <ul> <li>1 = The output frequency is within the defined motor limits.</li> <li>0 = The output frequency has exceeded the defined motor limits given by parameters.</li> <li>The speed limits are set by parameters:</li> <li>P 5.8.3.4 High Speed Warning</li> <li>P 5.8.3.9 Low Speed Monitor Limit</li> </ul>                                              |
| 11                 | User defined                                    | These bits enable mapping application functionality of the drive to the status word. Mapping                                                                                                    |
| 12                 | User defined                                    | ter in the application guide.                                                                                                    |
| 13                 | User defined                                    |                                                                                                    |
| 14                 | User defined                                    |                                                                                                    |
| 15                 | User defined                                    |                                                                                                    |

## 2.4.3 PROFIdrive State Machine

In the PROFIdrive control profile, the control bits perform different functions:

- 0–3 perform the basic start-up and power-down functions.
- 4–10 perform application-oriented control.
- 12–15 can be configured for different purposes.

See <u>Illustration 1</u> for the basic state transition diagram, where control bits 0–3 control the transitions and the corresponding status bit indicates the actual state. The black dots indicate the priority of the control signals. Fewer dots indicate lower priority, and more dots indicate higher priority.

The general state diagram is defined in the PROFIdrive standard.

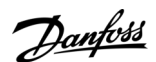

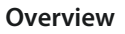

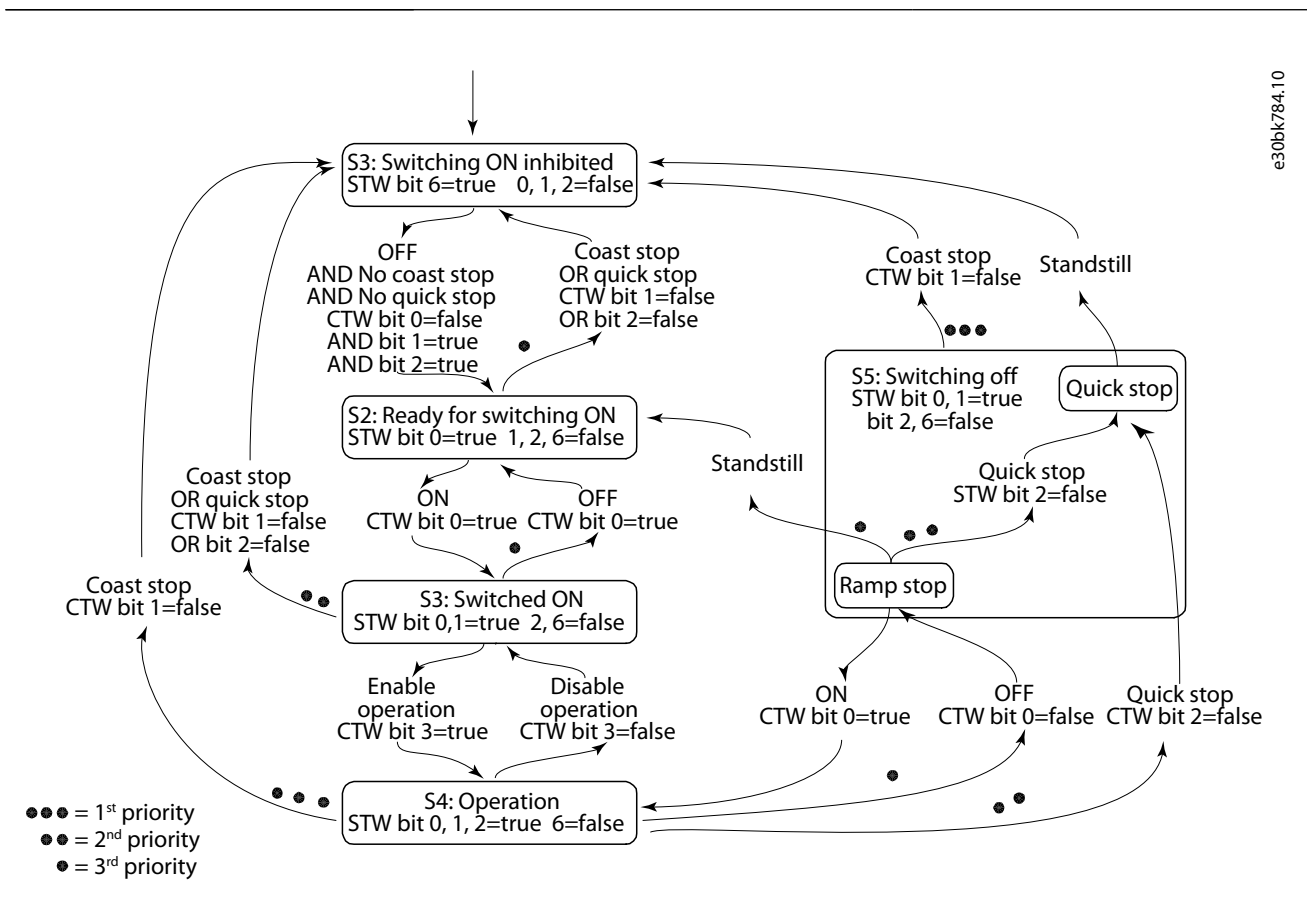

#### Illustration 1: General State Diagram

## 2.5 Network Topologies

Communication interface X1/X2 is used for fieldbus connection.

The iC7 series communication interface has 2 Ethernet ports (X1 and X2) and an embedded switch with 2 Ethernet RJ45 connectors. It has 1 MAC and IP address, and is considered a single device in the network. The communication interface supports 3 network topologies:

- Line topology
- Star topology
- Ring topology

#### 2.5.1 Line Topology

In many applications, line topology enables simpler cabling and the use of fewer Ethernet switches. Observe network performance and the number of devices in a line topology. Too many devices in a line may exceed network update time limits.

Danfoss

Overview

#### **Operating Guide**

# ΝΟΤΙΟΕ

When line topology is used, take precautions to avoid timeout in the PLC when more than 8 drives are installed in series. Each drive in the network adds a small delay to the communication due to the built-in Ethernet switch. When the update time is too short, the delay can lead to a timeout in the PLC.

#### - Set the update time as shown in the table. The numbers given are typical values and can vary from installation to installation.

| - | Number of drives connected in series | Minimum update time [ms] |
|---|--------------------------------------|--------------------------|
|   | <8                                   | 2                        |
|   | 8–16                                 | 4                        |
|   | 16–32                                | 8                        |
|   | 33–50                                | 16                       |
|   | >50                                  | Not recommended          |

## ΝΟΤΙΟΕ

Using tools such as MyDrive<sup>Æ</sup>Insight may influence system performance in a line topology.

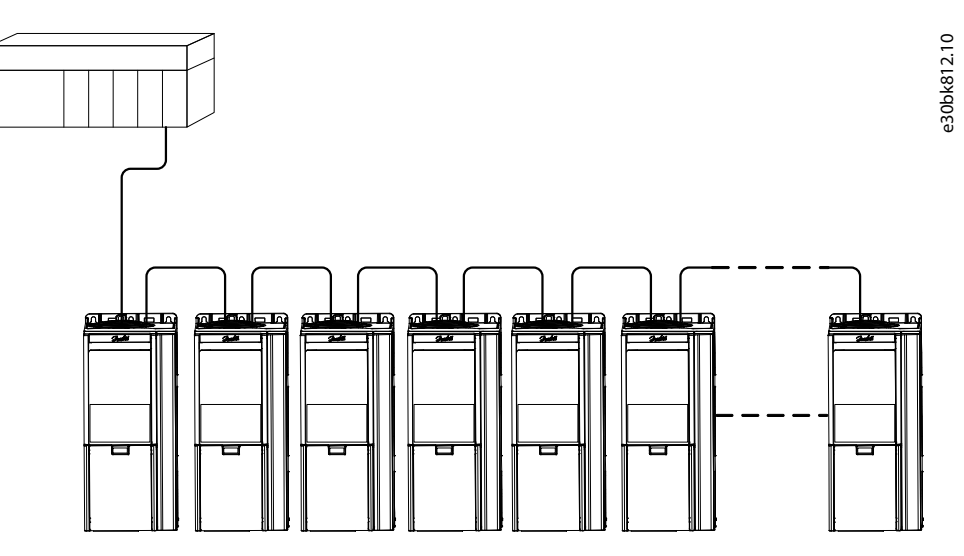

#### Illustration 2: Example of Line Topology

| NI | $\mathbf{O}$ |  | C |  |
|----|--------------|--|---|--|
|    | U            |  | C |  |

Installing drives of different current ratings in line topology may result in unwanted power-off behavior.

- Mount the drives with the longest discharge time first in the line topology. In normal operation, the drives with bigger current ratings have a longer discharge time.

## 2.5.2 Star Topology

In a star network, all devices are connected to the same switch or switches. Star topology reduces the damage caused by single cable failure. In a star topology, a single cable failure affects a single drive instead of all drives. In many applications, this topology enables simpler cabling depending on the location and distance of the device.

**Operating Guide** 

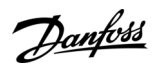

Overview

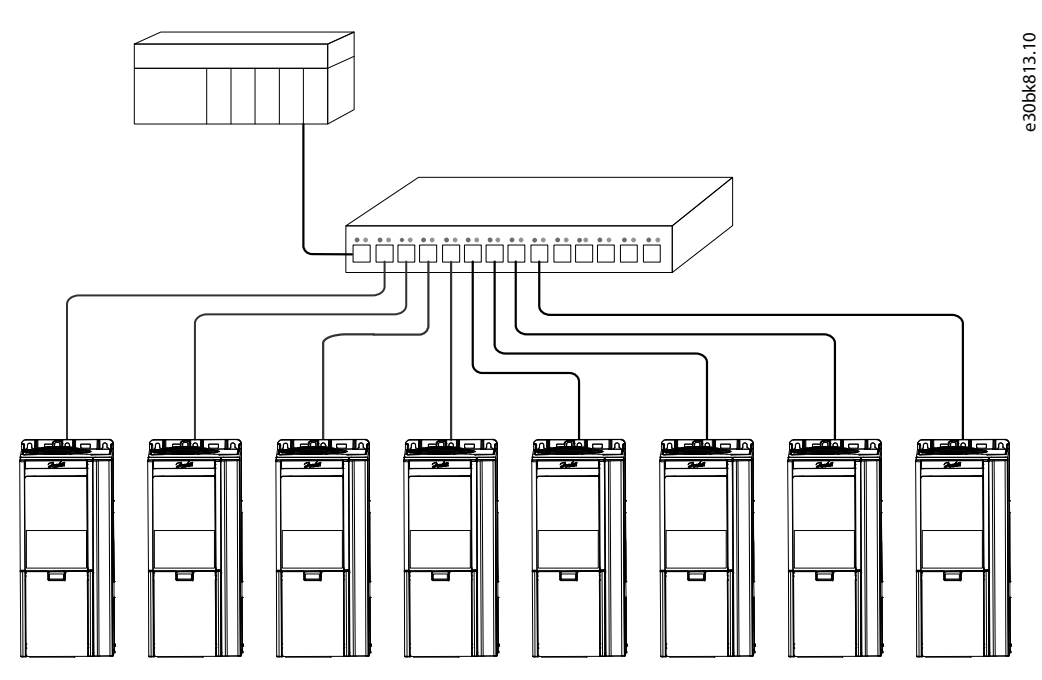

Illustration 3: Example of Star Topology

## 2.5.3 Ring Topology

Ring topology enables the same simpler cabling and reduced cabling costs as line topology, but also reduces the damage caused by a single cable failure in a similar manner as star topology.

The ring topology protocol depends on the protocol in use.

For EtherNet/IP, the device level ring (DLR) is used. A DLR network consists of an active ring supervisor and any number of ring nodes. The iC7 drive acts as a ring node with its 2 Ethernet ports X1/X2. The ring supervisor is typically a PLC and it is responsible for generating a beacon at regular intervals. The DLR protocol contains several fault detection and ring recovery mechanisms. The ring supervisor is capable of blocking traffic on 1 port to avoid loops, faults are detected when beacon traffic is interrupted, and/or link/ node failure is detected by adjacent nodes. Any DLR related settings are handled via the ring supervisor.

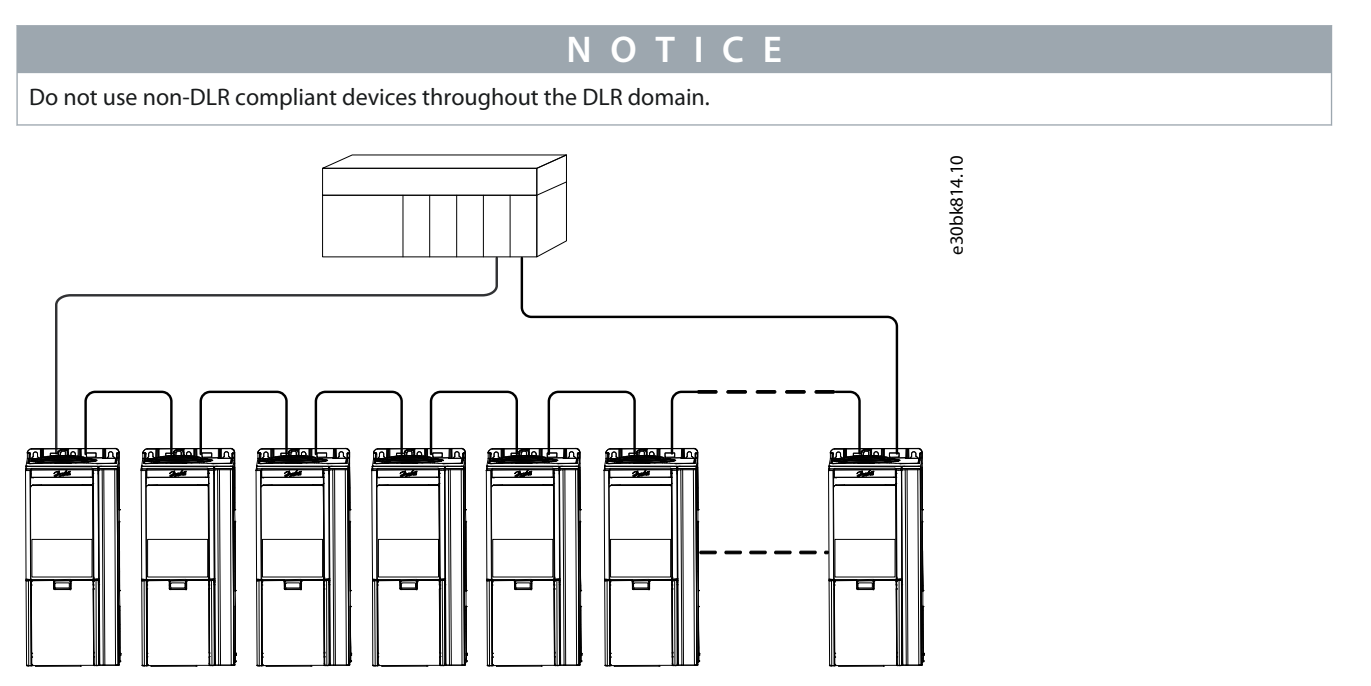

Illustration 4: Example of Ring Topology

# **3 Fieldbus Cable Connections**

## 3.1 Prerequisites for Installation

Communication interfaces are integrated in the control board in iC7 drives.

The position of the connections differs based on the control board concept and frame, for example. For more information on the location of the connections, cabling, and shielding, refer to the drive design guide.

## 3.2 Installation in Frequency Converters

## 3.2.1 Communication Interface X1/X2 in Frames FA02–FA12

The communication interface is on the top of the frequency converter as shown in <u>Illustration 5</u>. Industrial-grade RJ45 connectors are recommended for optimal connection. A combined shield/fixing plate, the Fieldbus EMC plate, is available as an accessory to strengthen the mechanical fixation of the cables.

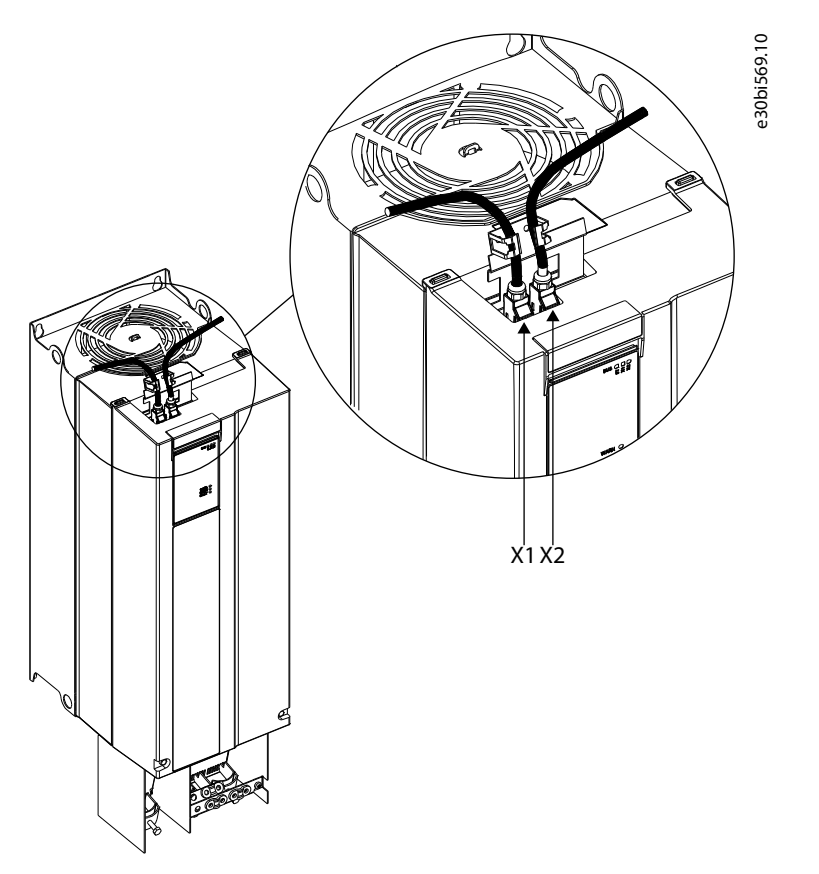

Illustration 5: Location of the Communication Interface, X1/X2 in FA02-FA12 Frames (with the Optional EMC Plate)

## 3.2.2 Communication Interface X1/X2 in Frames FK06–FK12

The communication interface ports are located inside the frequency converter. The position of the ports and the recommended wiring path are shown in <u>Illustration 6</u> and <u>Illustration 7</u>.

**Operating Guide** 

Fieldbus Cable Connections

anfoss

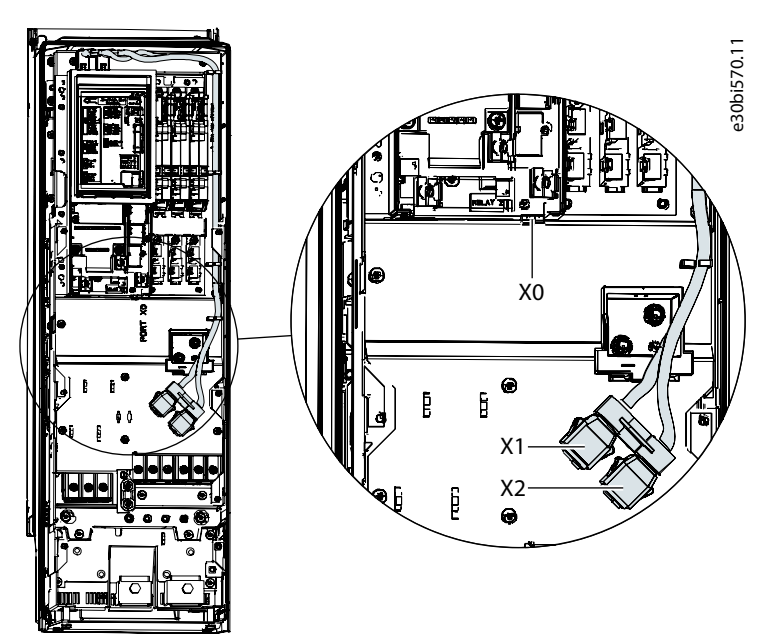

Illustration 6: Communication Port X0, X1, and X2 Locations in FK06–FK08 Frames

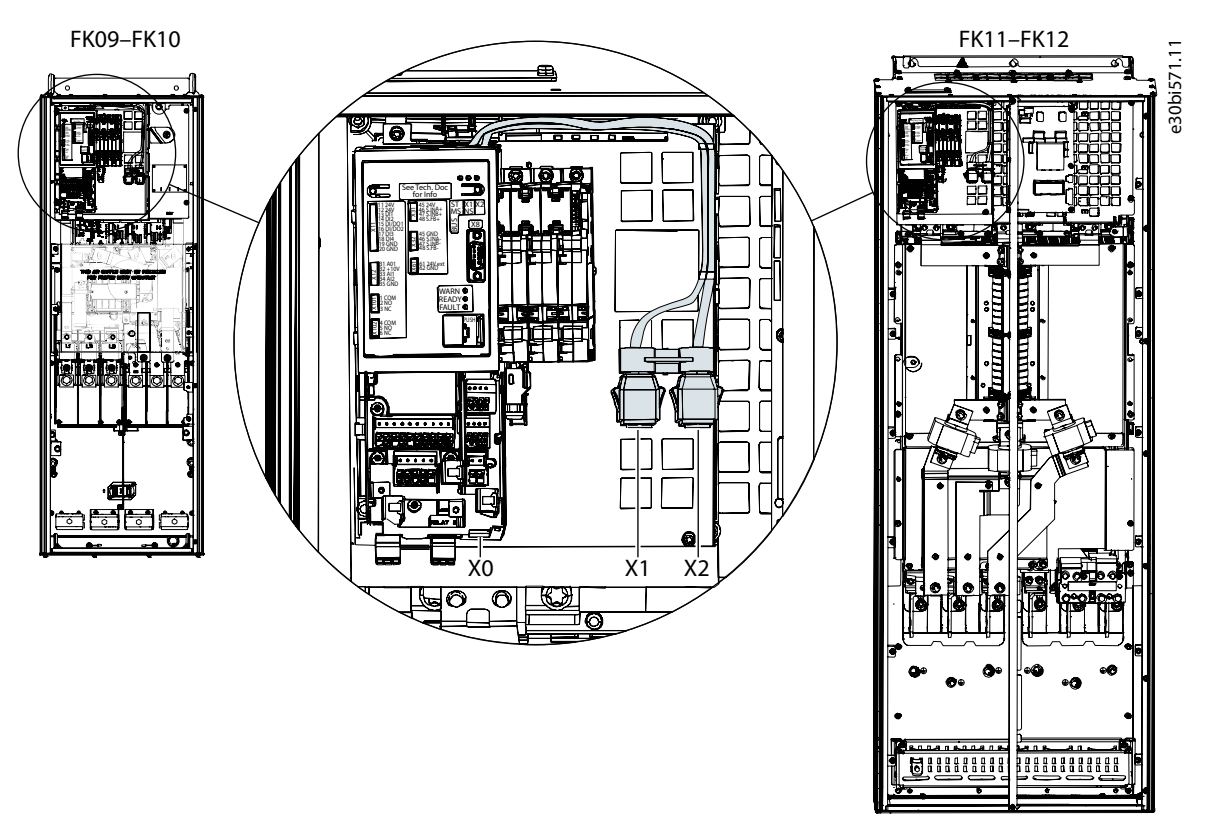

Illustration 7: Communication Port X0, X1, and X2 Locations in FK09–FK12 Frames

## 3.3 Installation in System Modules

## 3.3.1 Communication Interface X1/X2 in System Modules

The position of the communication interface ports in the system modules is shown in <u>Illustration 8</u>.

Danfoss

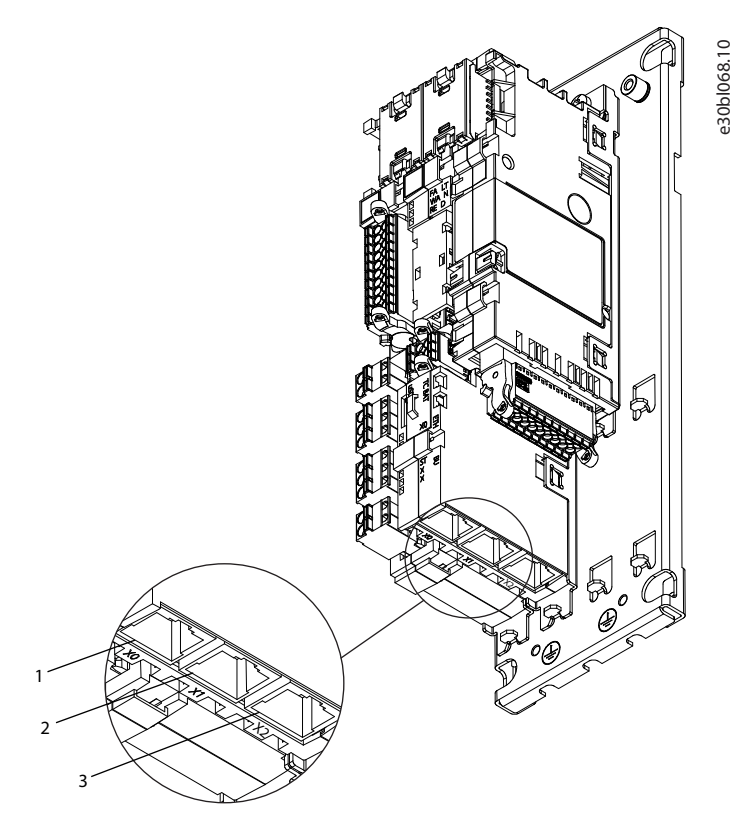

#### Illustration 8: Communication Port X0, X1, and X2 Locations in System Modules

| 1 | Ethernet port (X0) | 3 | Ethernet port (X2) |
|---|--------------------|---|--------------------|
| 2 | Ethernet port (X1) |   |                    |

## 3.4 EMC-compliant Installation

To obtain an EMC-compliant installation, follow the instructions provided in the drive-specific design guide and the installation guide included in the shipment.

## 3.4.1 Grounding

- Ensure that all stations connected to the fieldbus network are connected to the same ground potential. When distances between the stations in a fieldbus network are long, connect the individual station to the same ground potential. Install equalizing cables between the system components.
- Establish a grounding connection with low HF impedance, for example, by mounting the drive on a conductive backplate.
- Keep the ground wire connections as short as possible.

## 3.4.2 Cable Routing

# ΝΟΤΙΟΕ

#### **EMC INTERFERENCE**

Failure to isolate fieldbus communication, motor, and brake resistor cables can result in unintended behavior or reduced performance.

- Use shielded cables for motor and control wiring, and separate cables for fieldbus communication, motor wiring, and brake resistor.
- Minimum 200 mm (7.9 in) clearance between power, motor, and control cables is required. For power sizes above 315 kW (450 hp), increase the minimum distance to 500 mm (20 in).

**Operating Guide** 

# Danfoss

## **Fieldbus Cable Connections**

# ΝΟΤΙΟΕ

#### CABLE ROUTING

When the fieldbus cable intersects a motor cable or a brake resistor cable, ensure that the cables intersect at an angle of 90°.

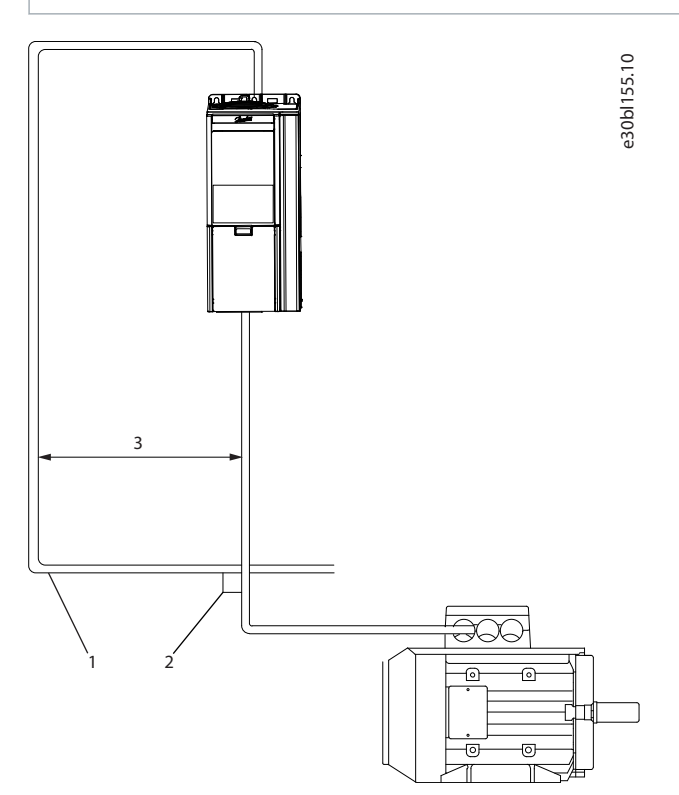

#### Illustration 9: Cable Routing

| 1 | Fieldbus cable   | 3 | $\geq$ 200 mm (7.9 in) ( $\geq$ 500 mm (20 in) for power sizes |
|---|------------------|---|----------------------------------------------------------------|
| 2 | 90° intersection |   | >515 KW (450 HP))                                              |

# 4 EtherNet/IP Configuration

## 4.1 Configuring Ethernet Interface

The X1 and X2 interfaces are internally connected with an Ethernet switch and share the same physical MAC layer, and the same IP settings apply to both interfaces.

IPv4 settings are configured in MyDrive<sup>Æ</sup>Insight or in the control panel.

- 1. Configure IPv4 settings.
  - In MyDrive  $\notin$  Insight, go to Setup and Service  $\rightarrow$  Interface configuration  $\rightarrow$  Interface X1/X2  $\rightarrow$  IPv4 settings.
  - In the control panel, navigate to parameter group 10.2 Communication Interfaces.

| Function                                                                                      | Value                         | Description                                                                                                    |
|-----------------------------------------------------------------------------------------------|-------------------------------|----------------------------------------------------------------------------------------------------|
| Interface X1/X2<br>MAC address                                                                | 00:1B:08:xx:xx:xx             | The MAC address of interface X1/X2. The value is read-only.                                                                                                    |
| IPv4 addressing                                                                               | Disable                       | Only link-local IP address in the 169.254.xxx.xxx range is active.                                                                                                    |
| method                                                                                        | Static IP                     | A static IP address is entered manually.                                                                                                    |
|                                                                                               | Automatic                     | IP address is assigned via a DHCP or BOOTP server.                                                                                                    |
| Requested IPv4 ad-<br>dress If <i>Automatic</i> is s<br>BOOTP server is<br>IP address and     |                               | If <i>Automatic</i> is selected as the IPv4 addressing method and no DHCP/<br>BOOTP server is present, the X1/X2 interface automatically configures an<br>IP address and subnet mask in the 169.254.xxx.xxx range.                                                                                                    |
| Requested IPv4<br>subnet maskxxx.xxx.xxx.xxxThe requested IPv4 subnet mask for the interface. |                               | The requested IPv4 subnet mask for the interface.                                                                                                    |
| Requested IPv4<br>gateway address                                                             | xxx.xxx.xxx                   | Requested IPv4 gateway address for the interface.                                                                                                    |
| Enable ACD                                                                                    | Enable/disable (de-<br>fault) | Request to enable or disable Address Conflict Detection for the interface.<br>The change will not take effect before a power cycle is performed. If no<br>conflicts are detected, ACD activity displays 0. If an address conflict oc-<br>curs, the ACD activity displays 1, and the IPv4 interface will revert to an<br>automatically assigned IP address in the 169.254.xxx.xxx range. |
| DNS server 1, 2                                                                               | xxx.xxx.xxx                   | The user-requested Domain Name Server 1 for the interface (for manual IP addressing mode only).                                                                                                    |

## 4.2 General Connectivity Settings

General connectivity settings are in parameter group 10 Connectivity  $\rightarrow$  Integrated Communication  $\rightarrow$  Protocols  $\rightarrow$  General Settings.

Danfoss

Table 10: General Connectivity Parameters

| Menu in-<br>dex | Parameter                                  | Param-<br>eter<br>num-<br>ber | Value                                                                                                    | Description                                                                                                    |
|-----------------|--------------------------------------------|-------------------------------|----------------------------------------------------------------------------------------------------|----------------------------------------------------------------------------------------------------|
| 10.3.1.2        | Fieldbus profile                           | 1301                          | <ul><li>iC Speed Profile (default)</li><li>PROFIdrive Standard telegram 1</li></ul>                                                                                                    | Select the fieldbus profile. The se-<br>lection affects the interpretation of<br>the control word and status word.                        |
| 10.3.1.3        | Fieldbus Fault<br>Response                 | 1303                          | <ul> <li>Info (default)</li> <li>Warning</li> <li>Fault, ramp to coast</li> <li>Fault, coast</li> <li>See <u>Table 11</u> for descriptions of the events.</li> </ul>                                                                              | Select the behavior when a field-<br>bus fault, for example, loss of I/O<br>connection occurs.                                            |
| 10.3.1.4        | No Fieldbus<br>Connection Re-<br>sponse    | 1327                          | <ul> <li>Info (default)</li> <li>Warning</li> <li>Fault, ramp to coast</li> <li>Fault, coast</li> <li>See <u>Table 11</u> for descriptions of the events.</li> </ul>                                                                              | Select the response if there is no fieldbus connection.                                                                                   |
| 10.3.1.6        | Process Data<br>Timeout Time               | 1340                          | 0.05–18000 s (Default value: 1.00 s)                                                                                                    | Set the timeout time. If process da-<br>ta is not received within the time<br>set, a process data timeout is trig-<br>gered.              |
| 10.3.1.12       | Process Data<br>Timeout Re-<br>sponse      | 1341                          | <ul> <li>Info</li> <li>Warning</li> <li>Warning – Change Control Place</li> <li>Warning – Change Control Place Persistent</li> <li>Fault, ramp to coast</li> <li>Fault (default)</li> <li>See Table 11 for descriptions of the events.</li> </ul> | Select the response in case there is no fieldbus connection.                                                                              |
| 10.3.1.13       | Process Data<br>Timeout Con-<br>trol Place | 112                           | <ul> <li>Local control (default)</li> <li>Fieldbus control</li> <li>I/O control</li> <li>Advanced control</li> <li>See <u>Table 12</u> for descriptions of the control places.</li> </ul>                                                         | Select the alternate control place<br>to be used if there is a fieldbus<br>timeout. This is only valid with a<br>timeout warning or info. |

#### Table 11: Event Descriptions

| Value                | Description                                       |
|----------------------|---------------------------------------------------|
| Info                 | The event is logged in the event log.             |
| Warning              | The drive issues a warning.                       |
| Fault, ramp to coast | The drive issues a fault, ramps down, and coasts. |

## **EtherNet/IP Configuration**

| Value                                            | Description                                                                                                    |
|--------------------------------------------------|----------------------------------------------------------------------------------------------------|
| Fault                                            | The drive issues a fault, and coasts the motor.                                                                                                    |
| Warning - Change Con-<br>trol Place              | The drive issues a warning. The control place changes to the selected alternative while timeout warn-<br>ing is active. The control place changes back to the original control place when fieldbus process data<br>returns.                  |
| Warning - Change Con-<br>trol Place – Persistent | The drive issues a warning. The control place changes to the selected alternative if timeout warning is active. The control place requires a reset command to change back to the original control place after fieldbus process data returns. |

#### **Table 12: Control Place Descriptions**

| Value            | Description                                                    |
|------------------|----------------------------------------------------------------|
| Local control    | The drive is controlled by a connected control panel.          |
| Fieldbus control | The drive is controlled via a fieldbus.                        |
| I/O control      | The drive is controlled via I/O.                               |
| Advanced control | The drive is controlled via a combination of I/O and fieldbus. |

## 4.3 Configuring EtherNet/IP Scanner

Danfoss provides an electronic data sheet (EDS), which contains the necessary information for the offline configuration of EtherNet/IP communication.

1. Download the EDS files from <u>www.danfoss.com/en/products/dds/low-voltage-drives/ic7-drives/ic7-automation/#tab-soft-ware</u>.

Each iC7 application requires its own EDS file. Check that the EDS file version is compatible with the firmware version.

2. To configure a drive with EtherNet/IP for operation with a PLC system, install the EDS file.

Danfoss

## 4.4 Configuring Rockwell Scanner

To configure a Rockwell (Allen-Bradley) scanner to operate with an EtherNet/IP device, install the EDS file using the EDS hardware installation tool.

1. In Rockwell EDS Hardware Installation Tool, go to Tools  $\rightarrow$  EDS Hardware Installation Tool.

| Registration                                |                                                                            |                                      |                                           |                     |                                   | <b>F</b> 100 |
|---------------------------------------------|----------------------------------------------------------------------------|--------------------------------------|-------------------------------------------|---------------------|-----------------------------------|--------------|
| Device Description fi                       | ile(s) will be added to your                                               | system for use in Rocky              | well Automation applic                    | cations.            |                                   | Y            |
|                                             |                                                                            |                                      |                                           |                     |                                   |              |
|                                             |                                                                            |                                      |                                           |                     |                                   |              |
| Register a single <u>d</u> evi              | ce description file                                                        | -                                    |                                           |                     |                                   |              |
| <ul> <li>Register a girectory of</li> </ul> | device description files                                                   | Look in subfolde                     | ers                                       |                     |                                   |              |
| <u>N</u> amed:                              |                                                                            |                                      |                                           |                     |                                   |              |
| C:\Users\Downloads\iC                       | 7-Motion-20230321.eds                                                      |                                      | Browse                                    |                     |                                   |              |
|                                             |                                                                            |                                      |                                           |                     |                                   |              |
|                                             |                                                                            |                                      |                                           |                     |                                   |              |
|                                             |                                                                            |                                      |                                           |                     |                                   |              |
|                                             |                                                                            |                                      |                                           |                     |                                   |              |
|                                             |                                                                            |                                      |                                           |                     |                                   |              |
| i If there is an ice                        | on file (.ico) with the same                                               | name as the file(s) you              | are registering                           |                     |                                   |              |
| • If there is an ice<br>then this image v   | on file (.ico) with the same<br>will be associated with the                | e name as the file(s) you<br>device. | are registering                           |                     |                                   |              |
| If there is an icc<br>then this image v     | on file (.ico) with the same<br>will be associated with the                | name as the file(s) you<br>device.   | are registering                           |                     |                                   |              |
| • If there is an icc<br>then this image v   | on file (.ico) with the same<br>will be associated with the                | name as the file(s) you device.      | are registering                           |                     |                                   |              |
| • If there is an ic<br>then this image w    | on file (.ico) with the same<br>will be associated with the                | name as the file(s) you<br>device.   | are registering<br>To perform an installa | tion test on the fi | ile(s), click Ne                  | ×t           |
| • If there is an ic<br>then this image v    | on file (.ico) with the same<br>will be associated with the                | name as the file(s) you device.      | are registering<br>To perform an installa | tion test on the fi | le(s), click Ne                   | xt           |
| • If there is an ic<br>then this image v    | on file (ico) with the same<br>will be associated with the                 | name as the file(s) you device.      | are registering<br>To perform an installa | tion test on the fi | le(s), click Ne<br><u>N</u> ext > | xt<br>Cancel |
| • If there is an ic<br>then this image w    | on file (ico) with the same<br>will be associated with the                 | name as the file(s) you<br>device.   | are registering<br>To perform an installa | tion test on the fi | le(s), click Ne<br><u>N</u> ext > | xt<br>Cancel |
| • If there is an ici<br>then this image v   | on file (ico) with the same<br>will be associated with the<br>legistration | name as the file(s) you device.      | are registering<br>To perform an installa | tion test on the fi | le(s), click Ne<br><u>N</u> ext > | xt<br>Cancel |
| • If there is an icitien this image v       | on file (ico) with the same<br>will be associated with the<br>legistration | name as the file(s) you device.      | are registering<br>To perform an installa | tion test on the fi | le(s), click Ne<br><u>N</u> ext > | xt<br>Cancel |
| • If there is an icitien this image v       | on file (ico) with the same<br>will be associated with the<br>degistration | name as the file(s) you<br>device.   | are registering<br>To perform an installa | tion test on the fi | le(s), click Ne<br><u>N</u> ext > | xt<br>Cancel |
| • If there is an ice<br>then this image v   | on file (ico) with the same<br>will be associated with the<br>segistration | name as the file(s) you<br>device.   | are registering<br>To perform an installa | tion test on the fi | le(s), click Ne<br><u>N</u> ext > | xt<br>Cancel |
| • If there is an ic<br>then this image v    | on file (ico) with the same<br>will be associated with the<br>legistration | name as the file(s) you<br>device.   | are registering<br>To perform an installa | tion test on the fi | le(s), click Ne<br><u>N</u> ext > | xt<br>Cancel |
| • If there is an ice<br>then this image v   | on file (ico) with the same<br>will be associated with the<br>Registration | name as the file(s) you device.      | are registering<br>To perform an installa | tion test on the fi | le(s), click Ne<br><u>N</u> ext > | xt<br>Cancel |
| • If there is an ici<br>then this image v   | on file (ico) with the same<br>will be associated with the<br>legistration | name as the file(s) you<br>device.   | are registering<br>To perform an installa | tion test on the fi | le(s), click Ne<br><u>N</u> ext > | xt<br>Cancel |
| • If there is an ick<br>then this image v   | on file (ico) with the same<br>will be associated with the<br>Begistration | name as the file(s) you<br>device.   | are registering<br>To perform an installa | tion test on the fi | le(s), click Ne<br><u>N</u> ext > | xt<br>Cancel |
| • If there is an ici<br>then this image v   | on file (ico) with the same<br>will be associated with the<br>legistration | name as the file(s) you<br>device.   | are registering<br>To perform an installa | tion test on the fi | le(s), click Ne<br><u>N</u> ext > | xt<br>Cancel |
| • If there is an ici<br>then this image v   | on file (ico) with the same<br>will be associated with the<br>legistration | e name as the file(s) you<br>device. | are registering<br>To perform an installa | tion test on the fi | le(s), click Ne<br><u>N</u> ext > | xt<br>Cancel |

**Operating Guide** 

EtherNet/IP Configuration

| Change Graphic<br>You can chan | Image<br>ge the graphic image that is associated with a device. |        | Q.     |
|--------------------------------|-----------------------------------------------------------------|--------|--------|
| <u>C</u> hange icon            | Product Types                                                   |        |        |
|                                |                                                                 |        |        |
|                                |                                                                 |        |        |
|                                |                                                                 |        |        |
|                                |                                                                 |        |        |
|                                |                                                                 | < Back | Cancel |

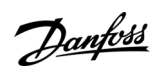

Danfoss

## EtherNet/IP Configuration

| Rockwell Automation's Device | Wizard                                             | × |
|------------------------------|----------------------------------------------------|---|
|                              | You have successfully completed the Device Wizard. |   |
|                              | Finish                                             |   |

# 4.5 Configuring EtherNet/IP Connections

## 4.5.1 IO Connection Settings

#### Table 13: IO Connection Settings between Rockwell Scanner and iC7 Automation Drive

| Name           | Value                                                                                                    |
|----------------|----------------------------------------------------------------------------------------------------|
| IP address     | 192.168.6.120                                                                                                    |
| Connection     | EO 130/180                                                                                                    |
| Parameter name | <ul> <li>Fieldbus Statusword (STW)</li> <li>Fieldbus Speed Main Actual Value (MAV)</li> <li>Heat Sink Temperature</li> <li>DC-link Voltage</li> </ul> |

Danfoss

| General*<br>Connection                                 | General                                                                                                    |                            |                                    |                                                 |                         |                        |        |                                                 |
|--------------------------------------------------------|----------------------------------------------------------------------------------------------------|----------------------------|------------------------------------|-------------------------------------------------|-------------------------|------------------------|--------|-------------------------------------------------|
| Module Info<br>Internet Protocol<br>Port Configuration | Type:<br>Vendor:                                                                                                    | IC7-60+DAA<br>Danfoss Driv | AU+BAIP iC7-Autor                  | nation Industry                                 |                         |                        |        |                                                 |
| Network                                                | Parent:                                                                                                    | Local                      |                                    |                                                 |                         |                        |        |                                                 |
|                                                        | Name:                                                                                                    | iC7_Automa                 | ation                              |                                                 | Ethem                   | et Address             |        |                                                 |
|                                                        | Description:                                                                                                    |                            |                                    |                                                 | ⊖ Pri                   | vate Network:          | 19     | 2.168.1.                                        |
|                                                        |                                                                                                    |                            |                                    |                                                 | OIP                     | Address:               |        | 192 . 168 . 6 . 120                             |
|                                                        |                                                                                                    |                            |                                    |                                                 | OHo                     | st Name:               |        |                                                 |
|                                                        | Revision: 1<br>Electronic Keying: C                                                                                                    | Compatible Mod             | 001 숮                              | ~                                               |                         |                        |        |                                                 |
|                                                        | Revision: 1<br>Electronic Keying: C<br>Connections:                                                                                                    | Compatible Mod             | 001 🗭<br>dule                      | ✓ Data Type                                     |                         |                        | Tao Si | uffix                                           |
|                                                        | Revision: 1<br>Electronic Keying: C<br>Connections:<br>Name<br>EO 130/180                                                                                                    | Compatible Mod             | 001 💼<br>dule<br>Size<br>40        | Data Type                                       | JBAIP_A78               | EE Change              | Tag Si | uffix<br>iC7_Automation:11                      |
|                                                        | Revision: 1<br>Electronic Keying: C<br>Connections:<br>Name<br>EO 130/180                                                                                                    | Compatible Mod             | 001 ÷<br>dule<br>Size<br>40<br>40  | Data Type<br>_00611C7_60DAA<br>_00611C7_60DAA   | JBAIP_A78<br>JBAIP_861  | EE Change<br>57 Change | Tag Si | uffix<br>iC7_Automation:I1<br>iC7_Automation:O1 |
|                                                        | Revision:         1           Electronic Keying:         C           Connections:         C           Name         E           E0 130/180         E           E0 100/150         IO 150           IO 150         E           E0 130/180         E | Compatible Mod             | 001 ਦ<br>dule<br>Size<br>40<br>1NT | Data Type<br>_0061:IC7_60DAA<br>_0061:IC7_60DAA | JBAIP_A78<br>JBAIP_861! | EE Change<br>7 Change  | Tag Si | uffix<br>iC7_Automation:11<br>iC7_Automation:01 |
| : Offline                                              | Revision:         1           Electronic Keying:         C           Connections:         C           Name         E           E0 130/180         E           IO 150         LO 150           E0 130/180         E           E0 130/180         E | Compatible Mod             | 001 🔶<br>dule<br>40 INT<br>40 INT  | Data Type<br>_00611C7_60DAA<br>_00611C7_60DAA   | JBAIP_A78<br>JBAIP_861! | EE Change<br>7 Change  | Tag Si | uffix<br>iC7_Automation:I1<br>iC7_Automation:O1 |

#### Illustration 13: IO Connection Settings 1

| Custom Data Type: _0061:IC7_60DAAUBAIP_A78EE5E6:I:0                                                                                                    |             |           |           |  |
|----------------------------------------------------------------------------------------------------|-------------|-----------|-----------|--|
| nection: EO 130/180<br>1 Type: _0061:IC7_60DAAUBAIP_A78EE5E                                                                                                    | :6:I:0      |           |           |  |
| bers:<br>Parameter Name                                                                                                    | Member Name | Data Type |           |  |
|                                                                                                    |             |           |           |  |
| 9 - Fieldbus Status Word                                                                                                    |             |           |           |  |
| 3 - Fieldbus Speed Main Actual Value                                                                                                    |             |           |           |  |
| 27 - Heat Sink Temperature                                                                                                    |             |           |           |  |
| 58 - DC-link Voltage                                                                                                    |             |           |           |  |
| 1 - Not Mapped                                                                                                    | <u> </u>    |           |           |  |
| - Not Mapped     - Fieldbus Speed Main Actual Value     4 - Active Control Place     5 - Inertia Estimation Status     6 - Load Drooping Speed     9 - Fieldbus Status Word     16 - Fieldbus Torque Main Actual Value     17 - Application Status Word     18 - Last Warning Number     19 - Last Fault Number     20 - Relative Motor Shaft Power     21 - Motor Ctrl. Status Word     22 - Motor Regulator Status Word     23 - Motor Ctrl. Ready Status Word     24 - Speed Reference     25 - Actual Relative Output Current Limit     26 - Main Fan Speed     27 - Heat Sink Temperature |             |           | <br> <br> |  |

<u>Janfoss</u>

# 4.5.2 Class-1 Connection

The class-1 connection is a cyclic I/O connection using TCP transport. The EtherNet/IP interface supports maximum 1 Class-1 connection, but several listen-only connections can be established if multicast is selected as the transport type. The connection is established with a forward open command. See <u>Table 14</u> for more information.

## 4.5.2.1 I/O Assembly Instances

I/O assembly instances are defined process control objects with defined content comprising control and status information.

#### Table 14: Assembly Instance Options

| Instance | Direction            | Size     | Data                                                                 |
|----------|----------------------|----------|----------------------------------------------------------------------|
| 100      | Originator -> Target | 4 bytes  | <ul><li>Control word(profile selectable)</li><li>Reference</li></ul> |
| 150      | Target -> Originator | 4 bytes  | <ul><li>Status word</li><li>Main actual value</li></ul>              |
| 130      | Originator -> Target | 80 bytes | Free selectable                                                      |
| 180      | Target -> Originator | 80 bytes | Free selectable                                                      |

## 4.5.2.2 Connection Manager

#### **Table 15: Supported Connections**

| Connection<br>Point | Туре            | Description                                                                           |
|---------------------|-----------------|---------------------------------------------------------------------------------------|
| EO 100/150          | Exclusive Owner | The device is controlled by 1 scanner in this assembly.                               |
| EO 130/180          |                 |                                                                                       |
| IO 100              | Input Only      | The scanner receives input data from the device. The data is not sent to the device.  |
| IO 130              |                 |                                                                                       |
| LO 150              | Listen Only     | A Listen Only connection can be attached to an existing Exclusive Owner or Input Only |
| LO 180              |                 | connection.                                                                           |

## 4.5.2.3 Transport Types

#### Table 16: Supported Transport Types

| Direction            | Transport type                                     |
|----------------------|----------------------------------------------------|
| Originator -> Target | Point-to-point                                     |
| Target -> Originator | <ul><li>Point-to-point</li><li>Multicast</li></ul> |
| Trigger              | Cyclic                                             |
| Packet rate          | 1 ms minimum supported                             |

Danfoss

# 4.5.3 Class-3 Connection

Class-3 Connection is a cyclic connection using UDP transport. The EtherNet/IP interface supports maximum 6 Class-3 connections. This type of connection is used for explicit messaging.

The connection is established with a forward open-command.

#### Table 17: Class-3 Connection Parameters

| Connection name               | Message parameters |
|-------------------------------|--------------------|
| Given name for the connection | Service code       |
|                               | Class              |
|                               | Instance           |
|                               | Attribute          |
|                               | Member             |
|                               | Request data       |

## 4.5.4 Unconnected Messages, UCMM

The Unconnected Messages, UCMM is a non-cyclic connection using TCP transport. This connection is used for explicit messaging. The connection is established on-the-fly and does not require a forward open-command.

#### Table 18: UCMM Connection Parameters

| Connection name            | Message parameters |
|----------------------------|--------------------|
| Unconnected messages, UCMM | Service code       |
|                            | Class              |
|                            | Instance           |
|                            | Attribute          |
|                            | Member             |
|                            | Request data       |

For information on accessing CIP objects explicitly, see <u>6.1 Supported CIP Objects</u>.

## 4.6 iC7-Automation Reference Handling

The speed reference is scaled as a normalized relative value in percent (N2). The value is transmitted in hexadecimal:

- 0% = 0 hex
- 100% = 4000 hex
- -100% = C000 hex

#### Table 19: Reference Handling Parameters

| Menu index | Parameter            | Parameter number | Unit  | Range    |
|------------|----------------------|------------------|-------|----------|
| 4.2.2.3    | Nominal Speed        | 402              | [rpm] | 0–100000 |
| 5.8.3.1    | Positive Speed Limit | 1729             | [rpm] | 0–35400  |
| 5.8.3.2    | Negative Speed Limit | 1728             | [rpm] | -35400–0 |

For some applications, reversing is not wanted.

<u>Danfoss</u>

## EtherNet/IP Configuration

## Operating Guide

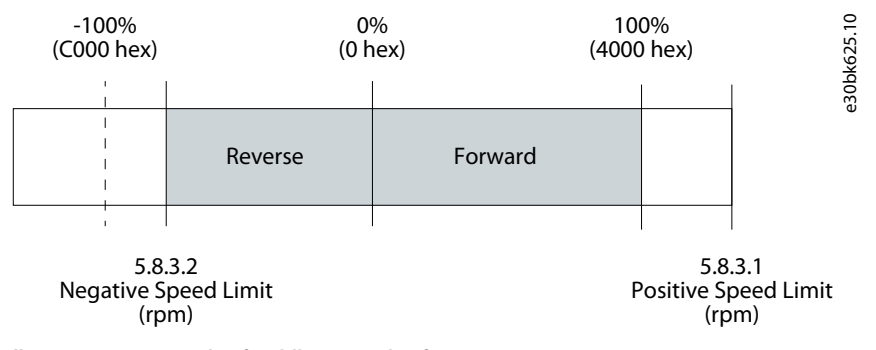

Illustration 15: Example of Fieldbus Speed Reference

# **5** Troubleshooting

#### 5.1 Configuring Port Mirroring Settings

Enable/disable the port-mirroring function for network troubleshooting with a network analyzer tool.

1. In MyDrive Insight, go to Setup and Service  $\rightarrow$  Interface Configuration  $\rightarrow$  Port Mirroring Settings.

| Table 20: Port Mirroring Settings |                |                                                                             |  |  |
|-----------------------------------|----------------|-----------------------------------------------------------------------------|--|--|
| Function                          | Selections     | Description                                                                 |  |  |
| Source port                       | - X1<br>- X2   | Frames are mirrored from this port.                                         |  |  |
| Destination port                  | - X1<br>- X2   | Frames are mirrored to this port.                                           |  |  |
| Block RX from destination port    | Enable/disable | Device does not receive any frames from Destination Port when en-<br>abled. |  |  |
| Enable port mirroring             | Enable/disable | Enable the Port Mirroring feature.                                          |  |  |

## 5.2 Identifying a Drive

For easy identification of a drive, the winking function makes the fieldbus indicator LEDs ST, X1, and X2 flash yellow. The function is enabled in MyDrive<sup>Æ</sup>Insight under *Device Status* by clicking the device name in live mode.

| ×   | Device status                               |  |
|-----|---------------------------------------------|--|
|     | Drive Ready Connected and winking           |  |
| ~   | Ready                                       |  |
| 8   | Stopped, clockwise                          |  |
| REM | Remote connection, other than Control panel |  |
|     | Enable/disable winking                      |  |
|     |                                             |  |

#### Illustration 16: Enabling Winking in MyDrive<sup>Æ</sup> Insight

See Table 21 for more information on interpreting the LED signals.

## 5.3 Fieldbus Indicator LEDs

The fieldbus indicator LEDs are in the top right corner of the control panel.

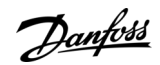

#### Troubleshooting

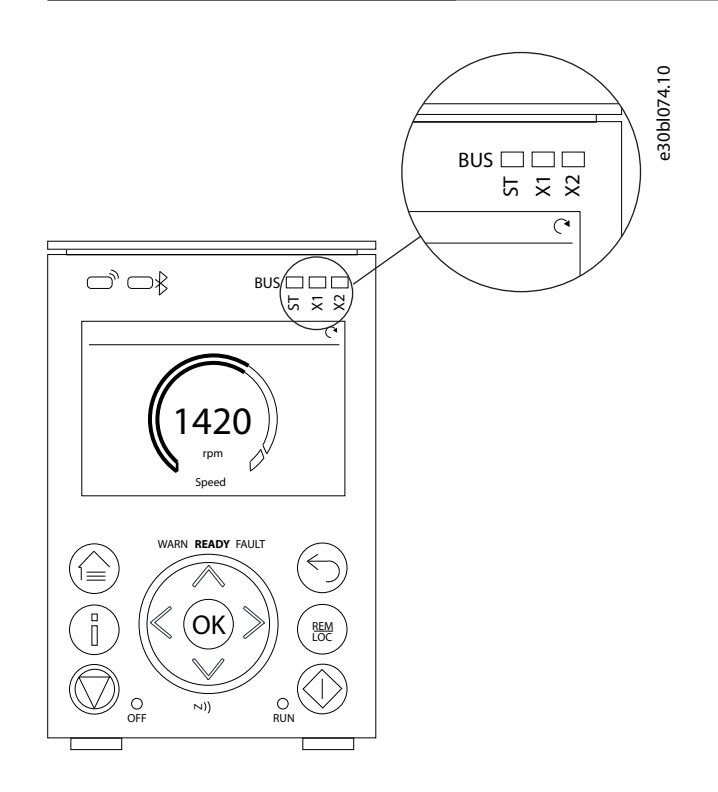

#### Illustration 17: Fieldbus Indicator LED Location on Control Panel

For more information on control panels, refer to the application guides.

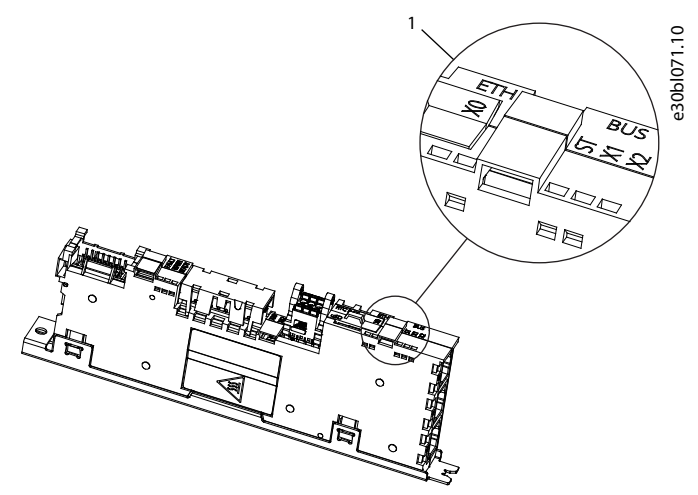

#### Illustration 18: Fieldbus Indicator LEDs on Modular Control Board

#### 1 Fieldbus indicator LEDs (ST, X1, and X2)

- The LED labeled ST shows the module status.
- The LED labeled X1 shows the network status on Ethernet port X1.
- The LED labeled X2 shows the network status on Ethernet port X2.

#### Table 21: Fieldbus Indicator LED Functions

| LED label | Status            | LED pattern    | Description                                    |
|-----------|-------------------|----------------|------------------------------------------------|
| ST        | Standby           | Flashing green | Device needs commissioning.                    |
|           | Operational       | Solid green    | Device is operational.                         |
|           | Recoverable fault | Flashing red   | Device has detected a recoverable fault (MAR). |

Troubleshooting

Danfoss

| LED label | Status              | Status LED pattern Description |                                                      |
|-----------|---------------------|--------------------------------|------------------------------------------------------|
|           | Unrecoverable fault | Solid red                      | Device has detected an unrecoverable fault (MAU).    |
|           | Flash LED           | Flashing red/green             | Flash LED service                                    |
| X1/X2     | No link/no IP       | LED off                        | Unknown status                                       |
|           | No connections      | Flashing green                 | No established EtherNet/IP connections               |
|           | Connected           | Solid green                    | EtherNet/IP connection                               |
|           | Connection timeout  | Flashing red                   | One or more Ethernet/IP connection timeout           |
|           | Duplicate IP        | Solid red                      | IP address assigned to the device is already in use. |
|           | Flash LED           | Flashing red/green             | Flash LED service                                    |

## 5.4 EtherNet/IP Report

#### EtherNet/IP Status

Target IP: 192.168.6.120

Connection #1

| Connection type    | Exclusive Owner |
|--------------------|-----------------|
| Connection ID      | 0x80E9          |
| Run/Idle Header    | Run             |
| Scanner IP         | 192.168.6.130   |
| Producing RPI [ms] | 20              |
| Consuming RPI [ms] | 20              |
| Producing assembly | 180             |
| Consuming assembly | 130             |
|                    |                 |

## Assembly 180 T->0

| Parameter                        | Value      |
|----------------------------------|------------|
| Fieldbus Status Word             | 0x00000603 |
| Fieldbus Speed Main Actual Value | 0x00000000 |
| Heat Sink Temperature            | 0x41F53C45 |
| DC-link Voltage                  | 0x43FE9814 |
| No mapped parameter              | 0x00000000 |
| No mapped parameter              | 0x00000000 |
| No mapped parameter              | 0x0000000  |
| No mapped parameter              | 0x00000000 |
| No mapped parameter              | 0x00000000 |
| No mapped parameter              | 0x0000000  |
| No mapped parameter              | 0x00000000 |
| No mapped parameter              | 0x00000000 |
| No mapped parameter              | 0x00000000 |
| No mapped parameter              | 0x00000000 |
| No mapped parameter              | 0x0000000  |
| No mapped parameter              | 0x00000000 |
| No mapped parameter              | 0x00000000 |
| No mapped parameter              | 0x0000000  |
| No mapped parameter              | 0x00000000 |
| No mapped parameter              | 0x00000000 |

Illustration 19: Example of EtherNet/IP Report

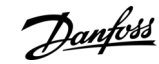

#### Troubleshooting

e30bl215.10

## Assembly 130 O->T

#### Parameter

Fieldbus Control Word Fieldbus Speed Reference No mapped parameter No mapped parameter

0x00000470 0x00001000 0x00000000 0x00000000 0x00000000 0x00000000 0x00000000 0x00000000 0x00000000 0x00000000 0x00000000 0x00000000 0x00000000 0x00000000 0x00000000 0x00000000 0x00000000 0x00000000 0x00000000 0x00000000

Value

# 6 EtherNet/IP Features

## 6.1 Supported CIP Objects

As in all implementations of CIP, EtherNet/IP shares the common object model. Objects are a common method to describe the specific application implemented in a device.

Data is structured in classes, instances, and attributes:

- A class is a group of objects with the same structure. These groups of objects within a class are called instances.
- Every instance provides the same data elements called attributes.
- Each class provides services to access data or to change the state of an object.

## 6.1.1 Class ID 0x01 Identity Object

#### Table 22: Instance Attributes for Class ID 0x01 Identity Object

| Attribute | Access | Name          | Data type | Description                                                                                                    |
|-----------|--------|---------------|-----------|----------------------------------------------------------------------------------------------------|
| 1         | Get    | Vendor ID     | UINT (97) | Danfoss Drives                                                                                                    |
| 2         | Get    | Device type   | UINT (2)  | AC drive                                                                                                    |
| 3         | Get    | Product code  | UINT      | CIP product code                                                                                                    |
| 4         | Get    | Revision      | STRUCT    | CIP revision                                                                                                    |
| 5         | Get    | Status        | WORD      | EtherNet/IP status word                                                                                                    |
| 6         | Get    | Serial number | UDINT     | Serial number                                                                                                    |
| 7         | Get    | Product name  | STRING    | Name of iC7 application                                                                                                    |
| 8         | Get    | State         | UINT      | 0 = N/A<br>1 = Device self-testing<br>2 = Standby<br>3 = Operational<br>4 = Major recoverable fault<br>5 = Major unrecoverable fault<br>6-254 = Reserved<br>255 = Default for <i>get_attribute_all</i> |

## 6.1.2 Supported Services in Class ID 0x01

#### Table 23: Supported Services in Class ID 0x01

| Service                     | Value                                         |
|-----------------------------|-----------------------------------------------|
| Reset Service Parameter     | 0 = Emulated Power Cycle<br>1 = Factory Reset |
| Flash LED Service Parameter | Duration in seconds<br>Flashing red/green/off |

<u>Danfoss</u>

**EtherNet/IP Features** 

# 6.1.3 Class ID 0x04 Assembly Objects

Table 24: Instance Attributes for Class ID 0x04 Assembly Objects

| Instance | Access | Name              | Size     | Description                                        |
|----------|--------|-------------------|----------|----------------------------------------------------|
| 100      | Set    | [CTW], [REF]      | 4 bytes  | Consuming assembly 100                             |
| 130      | Set    | [STW], [MAV]      | 80 bytes | Consuming assembly 130                             |
| 150      | Get    | Free configurable | 4 bytes  | Producing assembly 150                             |
| 180      | Get    | Free configurable | 80 bytes | Producing assembly 180                             |
| 768      | Set    | Configuration     | 4 bytes  | Configuration assembly 769 (for instance 100, 150) |
| 769      | Set    | Configuration     | 80 bytes | Configuration assembly 769 (for instance 130, 180) |

## 6.1.4 Class ID 0x06 Connection Manager

#### Table 25: Instance Attributes for Class ID 0x06 Connection Manager

| Attribute | Access | Name                  | Data type | Description                                                        |
|-----------|--------|-----------------------|-----------|--------------------------------------------------------------------|
| 1         | Get    | Open requests         | UINT      | Number of forward open requests received.                          |
| 2         | Get    | Open format rejects   | UINT      | Number of forward open requests rejected due to bad format.        |
| 3         | Get    | Open resource rejects | UINT      | Number of forward open requests rejected due to lack of resources. |
| 4         | Get    | Open other rejects    | UINT      | Number of forward open requests rejected due to other reasons.     |
| 5         | Get    | Close requests        | UINT      | Number of forward close requests received.                         |
| 6         | Get    | Close format requests | UINT      | Number of forward close requests rejected due to bad format.       |
| 7         | Get    | Close other requests  | UINT      | Number of forward close requests rejected due to other reasons.    |
| 8         | Get    | Connection timeouts   | UINT      | Number of connection timeouts.                                     |

# 6.1.5 Class ID 0x47 DLR (Device Level Ring)

Table 26: Instance Attributes for Class ID 0x47 DLR (Device Level Ring)

| Attribute | Access | Name                                                                         | Datatype                          | Description                                                                                                    |
|-----------|--------|------------------------------------------------------------------------------|-----------------------------------|----------------------------------------------------------------------------------------------------|
| 1         | Get    | Network topology                                                             | USINT                             | Current network topology mode:<br>0 = Linear<br>1 = Ring                                                                                         |
| 2         | Get    | Network status                                                               | USINT                             | Status of network:<br>0 = Normal<br>1 = Ring fault<br>2 = Unexpected loop detected<br>3 = Partial network fault<br>4 = Rapid fault/restore cycle |
| 10        | Get    | Active supervisor address<br>Supervisor IP address<br>Supervisor MAC address | Struct of:<br>UDINT<br>Array of 6 | A Value of 0 indicates no IP Address has been configured for the device<br>Ethernet MAC address                                                  |

<u>Danfoss</u>

EtherNet/IP Features

| Attribute | Access | Name             | Datatype | Description                                                           |
|-----------|--------|------------------|----------|-----------------------------------------------------------------------|
|           |        |                  | USINTs   |                                                                       |
| 12        | Get    | Capability flags | DWORD    | DLR capabilities of the device.<br>iC7 Series are beacon-based nodes. |

# 6.1.6 Class ID 0x48 Quality of Service Object

#### Table 27: Instance Attributes for Class ID 0x48 Quality of Service Object

| Attrib-<br>ute | Access  | Name                   | Datatype | Description                                                                                                    |
|----------------|---------|------------------------|----------|----------------------------------------------------------------------------------------------------|
| 1              | Get/Set | 802.1Q tag ena-<br>ble | USINT    | Enables or disables sending 802.1Q frames on CIP and IEEE 1588 messages.<br>A value of 0 indicates tagged frames disabled. A value of 1 indicates tagged<br>frames enabled. |
| 4              | Get/Set | DCSP urgent            | USINT    | DSCP value for CIP transport class 0/1 urgent priority messages.                                                                                                    |
| 5              | Get/Set | DCSP scheduled         | USINT    | DSCP value for CIP transport class 0/1 scheduled priority messages.                                                                                                    |
| 6              | Get/Set | DCSP high              | USINT    | DSCP value for CIP transport class 0/1 high priority messages.                                                                                                    |
| 7              | Get/Set | DCSP low               | USINT    | DSCP value for CIP transport class 0/1 low priority messages.                                                                                                    |
| 8              | Get/Set | DCSP explicit          | USINT    | DSCP value for CIP explicit messages (transport class 2/3 and UCMM) and all other EtherNet/IP encapsulation messages.                                                       |

# 6.1.7 Class ID 0xF5 TCP/IP Interface Object

#### Table 28: Instance Attributes for Class ID 0xF5 TCP/IP Interface Object

| Attrib-<br>ute | Access  | Name                 | Datatype     | Description                                           |
|----------------|---------|----------------------|--------------|-------------------------------------------------------|
| 1              | Get     | Status               | DWORD        | Interface status                                      |
| 2              | Get     | Config. capability   | DWORD        | Interface capability flags                            |
| 3              | Get/Set | Config control       | DWORD        | Interface control flags                               |
| 4              | Get     | Physical link object | Struct of:   |                                                       |
|                |         | Path size            | UINT         | Size of path                                          |
|                |         | Path                 | Padded EPATH | Logical segments identifying the physical link object |
| 5              | Get/Set | Interface config:    | Struct of:   | TCP/IP network interface configuration                |
|                |         | IP address           | UDINT        | The device IP address                                 |
|                |         | Network mask         | UDINT        | The device network mask                               |
|                |         | Gateway address      | UDINT        | Default gateway address                               |
|                |         | Name server          | UDINT        | Primary name server                                   |
|                |         | Name server 2        | UDINT        | Secondary name server                                 |
|                |         | Domain name          | STRING       | Default domain name                                   |
| 6              | Get/Set | Host name            | STRING       | Host name                                             |

Danfoss

**EtherNet/IP Features** 

| Attrib-<br>ute | Access  | Name                           | Datatype             | Description                                                                                                    |
|----------------|---------|--------------------------------|----------------------|----------------------------------------------------------------------------------------------------|
| 8              | Get/Set | TTL value                      | USINT                | Time-to-Live value for IP multicast packets. Default value is 1.                                                                   |
| 9              | Get/Set | Multicast config               | Struct of:           |                                                                                                    |
|                |         | Num Mcast                      | UINT                 | Number of IP multicast addresses to allocate for EtherNet/IP.                                                                      |
|                |         | Multicast start address        | UDINT                | Starting multicast address from which to begin allocation, A block of Num Mcast addresses is allocated starting with this address. |
| 10             | Get/Set | Select ACD                     | BOOL                 | <ul> <li>Enable ACD:</li> <li>0 = Disabled (default)</li> <li>1 = Enabled</li> </ul>                                               |
| 11             | Get     | Last conflict detected         | Struct of:           |                                                                                                    |
|                |         | ACD activity                   | USINT                | State of ACD activity when last conflict detected                                                                                  |
|                |         | Remote MAC                     | Array of 6<br>USINT  | MAC address of remote node from the ARP PDU in which a conflict was detected.                                                      |
|                |         | ArpPdu                         | Array of 28<br>USINT | Copy of the raw ARP PDU in which a conflict was detected.                                                                          |
| 13             | Get/Set | Encap. inactivity time-<br>out |                      | Number of seconds of inactivity before TCP connection is closed                                                                    |

# 6.1.8 Class ID 0xF6 Link Object

3 instances of the link object are implemented:

- Instance 1 relates to the internal interface of the option after the built-in switch.
- Instance 2 relates to fieldbus port X1.
- Instance 3 relates to fieldbus port X2.

#### Table 29: Instance Attributes for Class ID 0xF6 Link Object

| Attrib-<br>ute | Access | Name               | Datatype          | Description                                                             |
|----------------|--------|--------------------|-------------------|-------------------------------------------------------------------------|
| 1              | Get    | Interface speed    | UDINT             | Interface speed in Mbps                                                 |
| 2              | Get    | Interface flags    | DWORD             | Interface status flags                                                  |
| 3              | Get    | Physical address   | ARRAY of 6 USINTs | MAC layer address                                                       |
| 4              | Get    | Interface counters | Struct of:        |                                                                         |
|                |        | In octets          | UDINT             | Octets received on the interface                                        |
|                |        | In Ucast packets   | UDINT             | Unicast packets received on the interface                               |
|                |        | In NUcast packets  | UDINT             | Non-unicast packets received on the interface                           |
|                |        | In discards        | UDINT             | Inbound packets received on the interface but discarded.                |
|                |        | In errors          | UDINT             | Inbound packets that contain errors (does not include In Dis-<br>cards) |
|                |        | In unknown protos  | UDINT             | Inbound packets with unknown protocol                                   |

EtherNet/IP Features

Danfoss

| Attrib-<br>ute | Access | Name                        | Datatype     | Description                                                                                                    |
|----------------|--------|-----------------------------|--------------|----------------------------------------------------------------------------------------------------|
|                |        | Out octets                  | UDINT        | Octets sent on the interface                                                                                                  |
|                |        | Out Ucast packets           | UDINT        | Unicast packets sent on the interface                                                                                         |
|                |        | Out NUcast packets          | UDINT        | Non-unicast packets sent on the interface                                                                                     |
|                |        | Out discards                | UDINT        | Outbound packets discarded                                                                                                    |
|                |        | Out errors                  | UDINT        | Outbound packets that contain errors                                                                                          |
| 5              | Get    | Media counters              | Struct of:   |                                                                                                    |
|                |        | Alignment errors            | UDINT        | Frames received that are not an integral number of octets in length                                                           |
|                |        | FCS errors                  | UDINT        | Frames received that do not pass the FCS check                                                                                |
|                |        | Single collisions           | UDINT        | Successfully transmitted frames which experienced exactly 1 collision                                                         |
|                |        | Multiple collisions         | UDINT        | Successfully transmitted frames which experienced more than 1 collision                                                       |
|                |        | SQE test errors             | UDINT        | Number of times SQE test error message is generated                                                                           |
|                |        | Deferred transmis-<br>sions | UDINT        | Frames for which 1st transmission attempt is delayed because the medium is busy                                               |
|                |        | Late collisions             | UDINT        | Number of times a collision is detected later than 512 bit times into the transmission of a packet                            |
|                |        | Excessive collisions        | UDINT        | Frames for which transmission fails due to excessive collisions                                                               |
|                |        | MAC transmit errors         | UDINT        | Frames for which transmission fails due to an internal MAC sub<br>layer transmit error                                        |
|                |        | Carrier sense errors        | UDINT        | Times that the carrier sense condition was lost or never asserted when attempting to transmit a frame                         |
|                |        | Frame too long              | UDINT        | Frames received that exceed the maximum allowed frame size                                                                    |
|                |        | MAC receive errors          | UDINT        | Frames for which reception on an interface fails due to an inter-<br>nal MAC sub layer receive error                          |
| 6              | Set    | Interface control           | Struct of:   |                                                                                                    |
|                |        | Control bits                | WORD         | Interface control bits                                                                                                    |
|                |        | Forces interface speed      | UINT         | Speed at which the interface shall be forced to operate speed in Mbps                                                         |
| 7              | Get    | Interface type              | SHORT_STRING | <ul> <li>Type of interface:</li> <li>1 = internal</li> <li>2 = twisted pair</li> </ul>                                        |
| 8              | Get    | Interface state             | USINT        | <ul> <li>Current state of the interface:</li> <li>0 = Unknown state</li> <li>1 = Operational</li> <li>2 = Disabled</li> </ul> |

Danfoss

EtherNet/IP Features

| Attrib-<br>ute | Access  | Name                        | Datatype     | Description                                                                        |
|----------------|---------|-----------------------------|--------------|------------------------------------------------------------------------------------|
| 9              | Get/Set | Admin state                 |              | <ul> <li>Administrative state:</li> <li>1 = Enable</li> <li>2 = Disable</li> </ul> |
| 10             | Get     | Interface label             | SHORT_STRING | Human readable identification                                                      |
| 11             | Get     | Interface capabili-<br>ties | Struct of:   | Interface speed and Duplex mode                                                    |

Danfoss

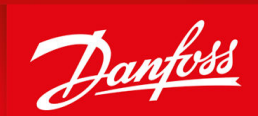

ENGINEERING TOMORROW

Danfoss A/S Ulsnaes 1 DK-6300 Graasten drives.danfoss.com

Any information, including, but not limited to information on selection of product, its application or use, product design, weight, dimensions, capacity or any other technical data in product manuals, catalogues descriptions, advertisements, etc. and whether made available in writing, orally, electronically, online or via download, shall be considered informative, and is only binding if and to the extent, explicit reference is made in a quotation or order confirmation. Danfoss cannot accept any responsibility for possible errors in catalogues, brochures, videos and other material. Danfoss reserves the right to alter its products without notice. This also applies to products ordered but not delivered provided that such alterations can be made without changes to form, fit or function of the product. All trademarks in this material are property of Danfoss A/S or Danfoss group companies. Danfoss and the Danfoss logo are trademarks of Danfoss A/S. All rights reserved.

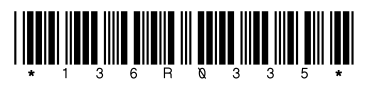

AQ456329199699en-000101 / 136R0335